# คู่มือการใช้งานระบบจัดการแผนปฏิบัติการ (e-Plan) สำนักคอมพิวเตอร์ มหาวิทยาลัยทักษิณ

เมนูการใช้งาน แบ่งตามกลุ่มผู้ใช้งานได้ดังนี้

- 1. เมนูการใช้งานสำหรับผู้บริหาร
- 2. เมนูการใช้งานสำหรับผู้จัดการโครงการ
- 3. เมนูการใช้งานสำหรับผู้ปฏิบัติงาน
- 4. เมนูการใช้งานสำหรับผู้ดูแลระบบ
- 5. เมนูรายงาน

### 1. เมนูการใช้งานสำหรับผู้บริหาร ประกอบด้วยเมนูดังนี้

1.1 เมนู : วิสัยทัศน์ และพันธกิจ สำหรับเพิ่มและแก้ไข วิสัยทัศน์ และพันธกิจของหน่วยงาน มี ขั้นตอนการใช้งานดังนี้

#### <u>การเพิ่มวิสัยทัศน์ และพันธกิจ</u>

1) กดปุ่ม "เพิ่ม"

| วิสัยทัศน์ |            |       | 1 🕂 เพิ่มวิสัยทัศน์ |
|------------|------------|-------|---------------------|
|            | วิสัยทัศน์ | แก้ไข | ລນ                  |
|            | วิสัยทัศน์ | แก้ไข | ລນ                  |

- 2) กรอกข้อมูล
- กดปุ่ม "บันทึกข้อมูลใหม่"

| ข้อมูลวิสั | ยทัศน์                                                                                                 | ┥ กลับไป |
|------------|----------------------------------------------------------------------------------------------------|----------|
| วิสัยทัศน์ | เป็นองค์กรหลักในการพัฒนาระบบเทคโนโลยีสารสนเทศ และนำ<br>มหาวิทยาลัยไปสู่การเป็นองค์กรสารสนเทศที่ทันสมัย |          |
|            | บันทึกข้อมูลใหม่                                                                                       |          |

#### <u>การแก้ไขวิสัยทัศน์ และพันธกิจ</u>

## ว**ิสัยทัศน์** วิสัยทัศน์ เป็นองค์กรหลักในการพัฒนาระบบเทคโนโลยีสารสนเทศ และนำมหาวิทยาลัยไปสู่การเป็นองค์กรสารสนเทศ **1** 🎤 📷 สมัย

1) กดปุ่ม "แก้ไข" หลังวิสัยทัศน์ และพันธกิจที่ต้องการแก้ไข

- 2) แก้ไขข้อมูล
- 3) กดปุ่ม "บันทึก"

| ข้อมูลวิสั | ้ยทัศน์                                                                                                | ┥ กลับไป |
|------------|----------------------------------------------------------------------------------------------------|----------|
| วิสัยทัศน์ | เป็นองค์กรหลักในการพัฒนาระบบเทคโนโลยีสารสนเทศ และนำ<br>มหาวิทยาลัยไปสู่การเป็นองค์กรสารสนเทศที่ทันสมัย |          |
|            | บันทึก 3                                                                                               |          |

#### <u>การลบวิสัยทัศน์ และพันธกิจ</u>

1) กดปุ่ม "ลบ"

| วิสัยทัศน์                                                                                             |       |    |
|----------------------------------------------------------------------------------------------------|-------|----|
| วิสัยทัศน์                                                                                             | แก้ไข | ลบ |
| เป็นองค์กรหลักในการพัฒนาระบบเทคโนโลยีสารสนเทศ และนำมหาวิทยาลัยไปสู่การเป็นองค์กรสารสนเทศที่ทัน<br>สมัย |       |    |

| วิสัยทัศน์                         |                                      | × | 1       |         |       |
|------------------------------------|--------------------------------------|---|---------|---------|-------|
|                                    | หน้าเว็บที่ eplan.tsu.ac.th แจ้งว่า: |   |         | แก้ไข   | ลบ    |
| เป็นองค์กรหลักในการพัฒนาระ<br>สมัย | <b>ฤณต้อ</b> งการลบข้อมูล ?          |   | งที่ทัน | Ø       |       |
| พันธกิจ                            | 2                                    |   |         |         |       |
|                                    |                                      |   |         | (พัมพ์) | นธกิจ |

**1.2 เมนู : ยุทธศาสตร์** สำหรับเพิ่มและแก้ไข ยุทธศาสตร์ เป้าประสงค์ กลยุทธ์ และตัวชี้วัด ซึ่งใน การกำหนด จะเริ่มจากการกำหนด ยุทธศาสตร์ก่อน จากนั้นกำหนดเป้าประสงค์ กลยุทธ์ และตัวชี้วัด ในแต่ละ ยุทธ์ที่กำหนด จากนั้นกำหนดค่าเกณฑ์มาตรฐานในแต่ละตัวชี้วัด ซึ่งสามารถกำหนดได้ 5 ระดับ

เมื่อกำหนด เป้าประสงค์ กลยุทธ์ ตัวชี้วัด และเกณฑ์มาตรฐานเรียบร้อยแล้ว ให้กำหนดผู้รับผิดชอบใน การดูแลผลการดำเนินงาน แต่ละยุทธศาสตร์ ซึ่งมีขั้นตอนการใช้งานดังนี้

#### <u>การเพิ่มยุทธศาสตร์</u>

1) กดปุ่ม "เพิ่มยุทธศาสตร์"

| ยุทธศ   | <b>ชาสตร์</b>                                                                                                    |       |    |       |                                   |
|---------|----------------------------------------------------------------------------------------------------|-------|----|-------|-----------------------------------|
| ปีงบประ | ะมาณ : 2557 ▼                                                                                                    |       |    | 1     | 🕂 เพิ่มยุทธศาสตร์                 |
| สำดับ   | ยุทธศาสตร์                                                                                                    | แก้ไข | ลบ | กำหนด | ผู้รับผิดชอบ                      |
| 1       | ผลักดันให้มหาวิทยาลัยทักษิณเป็นมหาวิทยาลัยที่จัดหาและใช้สอย<br>เทคโนโลยีสารสนเทศอย่างพอเพียงและเกิดประโยชน์สูงสุด<br>(Sustainability IT University: SIT-U) | P     | ø  | ÷     | ศุภโชค,พงษ์<br>ฟันธ์,กฤษฎา,สุวรรณ |
| 2       | ปรับปรุงโครงสร้างพื้นฐานด้านระบบเครือข่ายคอมพิวเตอร์ การสื่อสารและ<br>โทรคมนาคมภายในมหาวิทยาลัยให้มีประสิทธิภาพดีขึ้น                                      | P     | ē  | ÷     | พงษ์พันธ์,สุ<br>ชีพ,อนุชา         |

- 2) กรอกข้อมูล
- กดปุ่ม "บันทึกข้อมูลใหม่"

| ข้อมูลยุทธ    | ศาสตร์                                                                                                    | ┥ กลับไป |
|---------------|----------------------------------------------------------------------------------------------------|----------|
| ยุทธศาสตร์ที่ | 1                                                                                                    |          |
| ปึงบประมาณ    | 2557                                                                                                    | T        |
| ยุทธศาสตร์    | ผลักดันให้มหาวิทยาลัยทักษิณเป็นมหาวิทยาลัยที่จัดหาและ<br>ใช้สอยเทคโนโลยีสารสนเทศอย่างพอเพียงและเกิดประโยชน์<br>สูงสุด (Sustainability IT University: SIT-U) |          |
|               | บันทึกข้อมูลใหม่                                                                                                    |          |

### <u>การแก้ไขยุทธศาสตร์</u>

| ยุทธศ   | <b>ชาสตร์</b>                                                                                                    |       |    |       |                                   |
|---------|----------------------------------------------------------------------------------------------------|-------|----|-------|-----------------------------------|
| ปีงบประ | ะมาณ : 2557 ▼                                                                                                    |       |    |       | 🕂 เพิ่มยุทธศาสตร์                 |
| สำดับ   | ยุทธศาสตร์                                                                                                    | แก้ไข | ລນ | กำหนด | ผู้รับผิดชอบ                      |
| 1       | ผลักดันให้มหาวิทยาลัยทักษิณเป็นมหาวิทยาลัยที่จัดหาและใช้สอ<br>เทคโนโลยีสารสนเทศอย่างพอเพียงและเกิดประโยชน์สูงสุด<br>(Sustainability IT University: SIT-U) | /     |    | ÷     | ศุภโชค,พงษ์<br>ฟันธ์,กฤษฎา,สุวรรณ |
| 2       | ปรับปรุงโครงสร้างพื้นฐานด้านระบบเครือข่ายคอมพิวเตอร์ การสื่อสารและ<br>โทรคมนาคมภายในมหาวิทยาลัยให้มีประสิทธิภาพดีขึ้น                                     | ľ     |    | ÷     | พงษ์พันธ์,สุ<br>ชีพ,อนุชา         |

กดปุ่ม "แก้ไข" หลังยุทธศาสตร์ที่ต้องการแก้ไข

แก้ไขข้อมูล "ยุทธศาสตร์"

| ายพืดยุกเ     | 111 164019                                                                                                    | ┥ กลับไป |
|---------------|----------------------------------------------------------------------------------------------------|----------|
| ยุทธศาสตร์ที่ | 1                                                                                                    |          |
| ปังบประมาณ    | 2557                                                                                                    | ¥        |
| ยุทธศาสตร์    | ผลักดันให้มหาวิทยาลัยทักษิณเป็นมหาวิทยาลัยที่จัดหาและ<br>ใช้สอยเทคโนโลยีสารสนเทศอย่างพอเพียงและเกิดประโยชน์<br>สูงสุด (Sustainability IT University: SIT-U) |          |
|               | บันทึก 3                                                                                                    |          |

3) กดปุ่ม "บันทึก"

#### <u>การลบยุทธศาสตร์</u>

|         | 1) กดปุ่ม "ลบ"                                                                                                    |       |    |       |                                   |
|---------|----------------------------------------------------------------------------------------------------|-------|----|-------|-----------------------------------|
| ยุทธด   | <b>สาสตร์</b>                                                                                                    |       |    |       |                                   |
| ปังบประ | ะมาณ : 2557 ▼                                                                                                    |       |    |       | 🕂 เพิ่มยุทธศาสตร์                 |
| สำดับ   | ยุทธศาสตร์                                                                                                    | แอ้ไข | ລນ | กำหนด | ผู้รับผิดชอบ                      |
| 1       | ผลักดันให้มหาวิทยาลัยทักษิณเป็นมหาวิทยาลัยที่จัดหาและใช้สอย<br>เทคโนโลยีสารสนเทศอย่างพอเพียงและเกิดประโยชน์สูงสุด<br>(Sustainability IT University: SIT-U) |       | F  | ÷     | ศุภโชค,พงษ์<br>พันธ์,กฤษฎา,สุวรรณ |
| 2       | ปรับปรุงโครงสร้างพื้นฐานด้านระบบเครือข่ายคอมพิวเตอร์ การสื่อสารและ<br>โทรคมนาคมภายในมหาวิทยาลัยให้มีประสิทธิภาพดีขึ้น                                      | Ø     | ø  | *     | พงษ์ฟันธ์,สุ<br>ชีพ,อนุชา         |

| ยุทธด   | <b>สาสตร์</b>                                              |                                       |    |                                   |
|---------|------------------------------------------------------------|---------------------------------------|----|-----------------------------------|
| ปีงบประ | ะมาณ : 2557                                                | ▼                                     |    | <del>-{}</del> เพิ่มยุทธศาสตร์    |
| สำดับ   |                                                            | หน้าเว็บที่ eplantsulacith แจ้งว่า: × | າຍ | ผู้รับผิดชอบ                      |
| 1       | ผลักดันให้มหาวิทย<br>เทคโนโลยีสารสนเ<br>(Sustainability IT | ฤณต้องการฉบข้อมูล ?                   |    | ศุภโชค,พงษ์<br>พันธ์,กฤษฎา,สุวรรณ |
| 2       | ปรับปรุงโครงสร้างเ<br>โทรคมนาคมภายใน                       | 9/194 2 h                             |    | พงษ์พันธ์,สุ<br>ชีพ,อนุชา         |
| 3       | พัฒนาระบบความป<br>เทคโนโลยีสารสนเพ                         | พและการสอสาร                          |    | พงษ์พันธ์,สุ<br>ชีพ,สุวรรณ,กฤษฎา  |

### <u>การเพิ่มเป้าประสงค์</u>

1) กดปุ่ม "กำหนด" หลังยุทธศาสตร์ที่ต้องการเพิ่มเป้าประสงค์

| ยุทธศ                    | าสตร์                                                                                                    |               |              |                   |
|--------------------------|----------------------------------------------------------------------------------------------------|---------------|--------------|-------------------|
| ปีงบประ                  | มาณ: 2557 ▼                                                                                                    | ÷             | เพิ่มยุ      | ทธศาสตร์          |
| สำดับ                    | ยุทธศาสตร์ แก้ไข อบ กำหน                                                                                                    | ด ผู้ข        | รับผิด       | ชอบ               |
| 1                        | ผลักดันให้มหาวิทยาลัยทักษิณเป็นมหาวิทยาลัยที่จัดหาและใช้สอย<br>เทคโนโลยีสารสนเทศอย่างพอเพียงและเกิดประโยชน์สูงสุด<br>(Sustainability IT University: SIT-U)             | ศ.<br>ฟันธ์,ก | ภโชค<br>เฤษฏ | ,พงษ์<br>า,สุวรรณ |
|                          | <ol> <li>กรอกข้อมูล "เป้าประสงค์"</li> </ol>                                                                                                    |               |              |                   |
|                          | 3) กดปุ่ม "เพิ่ม"                                                                                                    |               |              |                   |
| ยุทธ<br>และเ<br>เป้าประส | เ <b>ศาสตร์ที่ 1</b> ผลักดันให้มหาวิทยาลัยทักษิณเป็นมหาวิทยาลัยที่จัดหาและใช้สอยเทคโนโลยีสาร<br>กิดประโยชน์สูงสุด (Sustainability IT University: SIT-U)<br><b>สงค์</b> | สนเทศอ        | ย่างพ        | อเพียง            |
| สำดับ                    | เป้าประสงค์                                                                                                    | แก้ไข         | ລນ           | กำหนด             |
| 1                        | ประชาคมมหาวิทยาลัยทักษิณ มีความเข้าใจ และตระหนักในการใช้งาน IT อย่างพอเพียงและ<br>เกิดประโยชน์สูงสุด                                                                   | Ø             |              | 灓                 |
| 2                        | มีการสร้างระบบ SIT-U เพื่อการใช้ทรัพยากรเทคโนโลยีสารสนเทศอย่างพอเพียงและเกิด<br>ประโยชน์สูงสุด                                                                         | P             | ē            | ÷                 |
| 3                        | มีการส่งเสริมและให้ความส่ำคัญกับรู การักษ์สิ่งแวดล้อม (Green ICT)<br>2                                                                                                 |               |              | เพิ่ม             |

#### <u>การแก้ไขเป้าประสงค์</u>

| เป้าประส | สงค์                                                                                             |       |    |
|----------|--------------------------------------------------------------------------------------------------|-------|----|
| สำดับ    | เป้าประสงค์                                                                                      | แก้ไข | ລນ |
| 1        | ประชาคมมหาวิทยาลัยทักษิณ มีความเข้าใจ และตระหนักในการใช้งาน IT อย่างพอเพียงและ เกิดป 1<br>สูงสุด | Ø     |    |
| 2        | มีการสร้างระบบ SIT-U เพื่อการใช้ทรัพยากร เทคโนโลยีสารสนเทศอย่างพอเพียงและเกิด ประโยชน์สูงสุด     | P     |    |
| 3        | มีการส่งเสริมและให้ความสำคัญกับการ อนุรักษ์สิ่งแวดล้อม (Green ICT)                               | P     |    |

### 1) กดปุ่ม "แก้ไข" หลังเป้าประสงค์ ที่ต้องการแก้ไข

# 2) แก้ไขข้อมูล "เป้าประสงค์"

3) กดปุ่ม "แก้ไข"

| ยุทธ<br>และเ | <mark>ศาสตร์ที่ 1</mark> ผลักดันให้มหาวิทยาลัยทักษิณเป็นมหาวิทยาลัยที่จัดหาและใช้สอยเทคโนโลยีสาร<br>กิดประโยชน์สูงสุด (Sustainability IT University: SIT-U) | สนเทศอเ  | ย่างพล | อเพียง        |
|--------------|----------------------------------------------------------------------------------------------------|----------|--------|---------------|
| เป้าประส     | สงค์                                                                                                    |          |        |               |
| สำดับ        | เป้าประสงค์                                                                                                    | แก้ไข    | ลบ     | กำหนด         |
| 1            | ประชาคมมหาวิทยาลัยทักษิณ มีความเข้าใจ และตระหนักในการใช้งาน IT อย่างพอเพียงและ<br>เกิดประโยชน์สูงสุด                                                        | Ø        |        | ÷             |
| 2            | มีการสร้างระบบ SIT-U เพื่อการใช้ทรัพยากรเทคโนโลยีสารสนเทศอย่างพอเพียงและเกิด<br>ประโยชน์สูงสุด                                                              | Ø        | •      | ÷             |
| 3            | มีการส่งเสริมและให้ความสำคัญกับการอนุรักษ์สิ่งแวดล้อม (Green ICT)                                                                                           | 1        | ß      | ÷             |
| 1            | ประชาคมมหาวิทยาลัยทักษิณ 2 ข้าใจ และตระหนักในการใช้งาน IT อย่างพอเา<br>และเกิดประโยชน์สูงสุด                                                                | <b>3</b> | ľ      | เก้ไข<br>ล้าง |

#### <u>การลบเป้าประสงค์</u>

| เป้าประ | สงค์                                                                                                  |       |    |
|---------|----------------------------------------------------------------------------------------------------|-------|----|
| สำดับ   | เป้าประสงค์                                                                                           | แก้ไข | ລນ |
| 1       | ประชาคมมหาวิทยาลัยทักษิณ มีความเข้าใจ และตระหนักในการใช้งาน IT อย่างพอเพียงและ เกิดประโยช่ง<br>สูงสุด | 1     |    |
| 2       | มีการสร้างระบบ SIT-U เพื่อการใช้ทรัพยากร เทคโนโลยีสารสนเทศอย่างพอเหียงและเกิด ประโยชน์สูงสุด          | 1     |    |
| 3       | มีการส่งเสริมและให้ความสำคัญกับการ อนุรักษ์สิ่งแวดล้อม (Green ICT)                                    | P     |    |

## 1) กดปุ่ม "ลบ" หลังเป้าประสงค์ ที่ต้องการลบ

| เป้าประส | สงค์                   |                                    |   |              |       |    |
|----------|------------------------|------------------------------------|---|--------------|-------|----|
| สำดับ    |                        | หม้าเว็บที่ enlantsu ac th แล้งว่า | x |              | แก้ไข | ลบ |
| 1        | ประชาคมมหาวี<br>สูงสุด |                                    |   | เกิดประโยชน์ | Ø     |    |
| 2        | มีการสร้างระบบ         | ดุณตองการฉบบอมูล (                 |   | ะโยชน์สูงสุด | P     |    |
| 3        | มีการส่งเสริมแ         | ( <b>2</b> )                       |   |              | 1     |    |
|          |                        |                                    |   |              | ເพື່າ | l  |
|          |                        |                                    |   | /            | ล้าง  | ,  |

### <u>การเพิ่มกลยุทธ์</u>

|                          |                                                                                                   | unich | aП | กาหนด |
|--------------------------|---------------------------------------------------------------------------------------------------|-------|----|-------|
| <mark>1</mark> ปร<br>เกิ | ระชาคมมหาวิทยาลัยทักษิณ มีความเข้าใจ และตระหนักในการใช้งาน IT อย่างพอเพียงและ<br>โดประโยชน์สูงสุด | Ø     |    | -     |
| 2 มีก<br>ปร              | การสร้างระบบ SIT-U เพื่อการใช้ทรัพยากรเทคโนโลยีสารสนเทศอย่างพอเพียงและเกิด<br>ระโยชน์สูงสุด       | 1     |    |       |
| 3 มีก                    | การส่งเสริมและให้ความสำคัญกับการอนุรักษ์สิ่งแวดล้อม (Green ICT)                                   | 0     | T  | 戀     |
|                          |                                                                                                   |       | 1  | เพิ่ม |

1) กดปุ่ม "กำหนด" หลังเป้าประสงค์ที่ต้องการเพิ่มกลยุทธ์

- 2) กรอกข้อมูล "กลยุทธ์"
- 3) กดปุ่ม "เพิ่ม"

Г

| เป้าหม<br>ประโย | <b>lระสงค์ที่ 1</b> ประชาคมมหาวิทยาลัยทักษิณ มีความเข้าใจ และตระหนักในการใช้งาน IT ล<br>ชน์สูงสุด                                         | งย่างพอเท   | ก็ยงแ | ລະເກີດ |
|-----------------|----------------------------------------------------------------------------------------------------|-------------|-------|--------|
| กลยุทธ์         |                                                                                                    |             |       |        |
| สำดับ           | กลยุทธ์                                                                                                    | แก้ไข       | ລນ    | กำหนด  |
| 1.1             | จัดโครงการ/กิจกรรมส่งเสริมและให้ความสำคัญให้ประชาคมมหาวิทยาสัยทักษิณ เข้าใจและ<br>ตระหนักในการใช้งาน IT อย่างพอเพียงและเกิดประโยชน์สูงสุด | /           | 6     | ŝ      |
| 1.2             | จัดโครงการ/กิจกรรมส่งเสริมและใน มาคัญให้ประชาคมมหาวิทยาลัยทักษิณ เร<br>และตระหนักในการใช้งาน IT อย่า 2 และเกิดประโยชน์สูงสุด              | บ้าใจ<br>_∕ |       | เก้ไข  |

### <u>การแก้ไขกลยุทธ์</u>

| กลยุทธ์ |                                                                                                    |       |    |                    |
|---------|----------------------------------------------------------------------------------------------------|-------|----|--------------------|
| สำดับ   | กลยุทธ์                                                                                                    | แก้ไข | ລນ | กำหนด              |
| 1.1     | จัดโครงการ/กิจกรรมส่งเสริมและให้ความสำคัญให้ประชาคมมหาวิทยาสัยทักษิณ เข้าใจและ<br>ตระหนักในการใช้งาน IT อย่างพอเพียงและเกิดประโยชน์สูงสุด |       |    | ®<br>เพิ่ม<br>ล้าง |

1) กดปุ่ม "แก้ไข" หลังกลยุทธ์ ที่ต้องการแก้ไข

- แก้ไขข้อมูล "กลยุทธ์"
- 3) กดปุ่ม "แก้ไข"

| เป้าหบ<br>ประโย | <b>lระสงค์ที่ 1</b> ประชาคมมหาวิทยาลัยทักษิณ มีความเข้าใจ และตระหนักในการใช้งาน IT ส<br>ชน์สูงสุด                                         | อย่างพอเท | พียงแ | ละเกิด        |
|-----------------|----------------------------------------------------------------------------------------------------|-----------|-------|---------------|
| กลยุทธ์         |                                                                                                    |           |       |               |
| สำดับ           | กลยุทธ์                                                                                                    | แก้ไข     | ລນ    | กำหนด         |
| 1.1             | จัดโครงการ/กิจกรรมส่งเสริมและให้ความสำคัญให้ประชาคมมหาวิทยาสัยทักษิณ เข้าใจและ<br>ตระหนักในการใช้งาน IT อย่างพอเพียงและเกิดประโยชน์สูงสุด | /         | ø     | ÷             |
| 1.1             | จัดโครงการ/กิจกรรมส่งเสริมและให้ความส่วนประชาคมมหาวิทยาลัยทักษิณ เร<br>และตระหนักในการใช้งาน IT อย่างพอเพีย 2 ประโยชน์สูงสุด              | ข้าไ      |       | เก้ไข<br>ล้าง |

#### <u>การลบกลยุทธ์</u>

| กลยุทธ์ |                                                                                                    |       |    |               |
|---------|----------------------------------------------------------------------------------------------------|-------|----|---------------|
| สำดับ   | กลยุทธ์                                                                                                    | แก้ไข | ລນ | ี<br>กำหนด    |
| 1.1     | จัดโครงการ/กิจกรรมส่งเสริมและให้ความสำคัญให้ประชาคมมหาวิทยาสัยทักษิณ เข้าใจและ<br>ตระหนักในการใช้งาน IT อย่างพอเพียงและเกิดประโยชน์สูงสุด | I     | (  | <b>*</b>      |
|         |                                                                                                    |       |    | ่⊒_่ม<br>ล้าง |

#### 1) กดปุ่ม "ลบ" หลังกลยุทธ์ ที่ต้องการลบ

| เป้าหประสงค์ที่ 1                                 | ประชาคมมหาวิทยาลัยทักษิณ มีความเข้าใจ และตระหนักในการใช้งาน | IT z | บย่างพอเท | พียงแ    | ละเกิด        |
|---------------------------------------------------|-------------------------------------------------------------|------|-----------|----------|---------------|
| ประโยชน์สูงสุด                                    | หน้าเว็บที่ localhost:8084 แจ้งว่า: ×                       |      |           |          |               |
| กลยุทธ์                                           | ฤณต้องการฉบข้อมูล ?                                         |      |           |          |               |
| สำดับ                                             |                                                             |      | แก้ไข     | ລນ       | กำหนด         |
| <ol> <li>1.1 จัดโครงการ<br/>ตระหนักในก</li> </ol> | 2 ສຸກສ-ນ ມກເລີກ                                             | .ລະ  | Ø         | <b>B</b> | ÷             |
|                                                   | 1                                                           |      | /         |          | เพิ่ม<br>ล้าง |

### <u>การเพิ่มตัวชี้วัด</u>

| เป้าหป<br>ประโย | <mark>ระสงค์ที่ 1</mark> ประชาคมมหาวิทยาลัยทักษิณ มีความเข้าใจ และตระหนักในการใช้งาน IT ล<br>ชน์สูงสุด                                    | อย่างพอเท | พียงแ | ละเกิด    |
|-----------------|----------------------------------------------------------------------------------------------------|-----------|-------|-----------|
| กลยุทธ์         |                                                                                                    |           |       |           |
| สำดับ           | กลยุทธ์                                                                                                    | แก้ไข     | ลบ    | กำหนด     |
| 1.1             | จัดโครงการ/กิจกรรมส่งเสริมและให้ความสำคัญให้ประชาคมมหาวิทยาสัยทักษิณ เข้าใจและ<br>ตระหนักในการใช้งาน IT อย่างพอเพียงและเกิดประโยชน์สูงสุด | Ø         |       | ÷         |
|                 |                                                                                                    |           |       | 1<br>ล้าง |

### 1) กดปุ่ม "กำหนด" หลังกลยุทธ์ ที่ต้องการเพิ่มตัวชี้วัด

- กรอกข้อมูล "ตัวชี้วัด"
- 3) กดปุ่ม "เพิ่ม"

| <b>กลยุทธ่</b><br>ใช้งาน I | ที่ <b>1.1</b> จัดโครงการ/กิจกรรมส่งเสริมและให้ความสำคัญให้ป <sup>.</sup><br>T อย่างพอเพียงและเกิดประโยชน์สูงสุด | ระชาคมมหาวิทยาลัยทัก | ษิณ เข้า | ใจและตระหนักในการ |
|----------------------------|----------------------------------------------------------------------------------------------------|----------------------|----------|-------------------|
| <b>ຫັ</b> ວ <b>ນີ້</b> ວັດ |                                                                                                    |                      |          |                   |
| สำดับ                      | ທັງນີ້ງັດ                                                                                                    | แก้ไข                | ลบ       | กำหนด             |
| 1.1.1                      | ระดับความสำเร็จของการดำเนินงาน                                                                                   | P                    |          | .at               |
| 1.1.2                      | จำนวนโครงการ/กิจกรรม                                                                                             | Ø                    |          |                   |
| 1.1.3                      | ระดับความพึงพอใจ                                                                                                 |                      |          | 3 เพิ่ม<br>ล้าง   |

### <u>การแก้ไขตัวชี้วัด</u>

| i <mark>า</mark> ดับ      | ตัวชี้วัด                  | แก้ไข | ลบ  | กำหนด |
|---------------------------|----------------------------|-------|-----|-------|
| 1.1.1 <mark>ระด</mark> ับ | มความสำเร็จของการดำเนินงาน | -     |     |       |
| 1.1.2 จำนา                | มนโครงการ/กิจกรรม          | (1)   | ] 🗖 | .all  |
|                           |                            |       |     | เพิ่ม |
|                           |                            |       |     | ล้าง  |

1) กดปุ่ม "แก้ไข" หลังตัวชี้วัด ที่ต้องการแก้ไข

- แก้ไขข้อมูล "ตัวชี้วัด"
- 3) กดปุ่ม "แก้ไข"

**กลยุทธ์ที่ 1.1** จัดโครงการ/กิจกรรมส่งเสริมและให้ความสำคัญให้ประชาคมมหาวิทยาลัยทักษิณ เข้าใจและตระหนักในการ ใช้งาน IT อย่างพอเพียงและเกิดประโยชน์สูงสุด ตัวชี้วัด ตัวชี้วัด สำดับ แก้ไข ລນ กำหนด 1.1.1 ระดับความสำเร็จของการดำเนินงาน P .d จำนวนโครงการ/กิจกรรม 1.1.2 P .ıl ระดับความสำเร็จของการดำเนินงาน 1.1.1 แก้ไข 2 3 ລ້າง

### <u>การลบตัวชี้วัด</u>

| ชวด   |                                |       |    |       |
|-------|--------------------------------|-------|----|-------|
| สำดับ | ตัวชี้วัด                      | แก้ไข | ลบ | กำหนด |
| 1.1.1 | ระดับความสำเร็จของการดำเนินงาน | 1     |    |       |
| 1.1.2 | จำนวนโครงการ/กิจกรรม           | 1     |    | U     |
|       |                                |       |    | เพิ่ม |
|       |                                |       |    | ล้าง  |

1) กดปุ่ม "ลบ" หลังตัวชี้วัด ที่ต้องการลบ

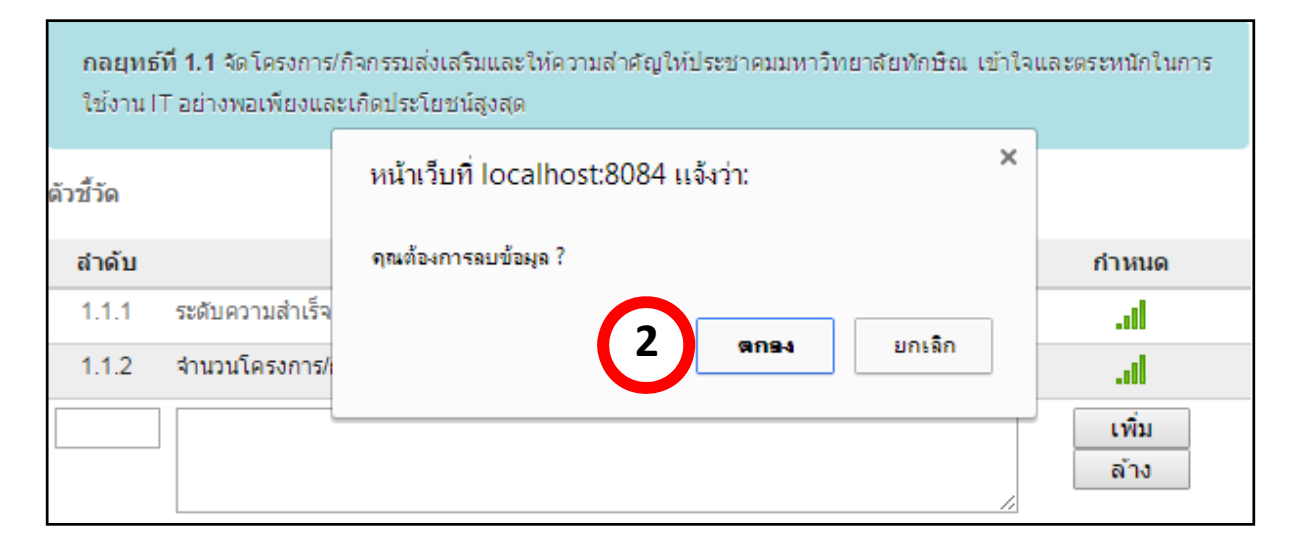

### <u>การเพิ่มเกณฑ์มาตรฐาน</u>

1) กดปุ่ม "กำหนด" หลังตัวชี้วัดที่ต้องการเพิ่มเกณฑ์มาตรฐาน

| ด้วชีวัด |                                |       |    |       |
|----------|--------------------------------|-------|----|-------|
| สำดับ    | ตัวชี้วัด                      | แก้ไข | ลบ | กำหนด |
| 1        | จำนวนโครงการ/ระดับความหึ่งพอใจ | /     |    | 1     |
| 2        | ระดับความสำเร็จของการดำเนินงาน | 1     |    | .al   |

### 2) กรอกข้อมูล "เกณฑ์มาตรฐาน"

### 3) กดปุ่ม "เพิ่ม"

| ตัวชี้วัด | จำนวนโครงการ/ระดับดวามหึ่งพอใจ |            |              |        |
|-----------|--------------------------------|------------|--------------|--------|
| ระดับ     | เกณฑ์มาตรฐาน                   | รายละเอียด | แก้ไข        | ลบ     |
| 1         | น้อยกว่าร้อยละ 61              |            | P            |        |
| 2         | ร้อยละ 61-65                   |            | P            |        |
| 3         | ร้อยละ 66-70                   |            | P            |        |
| 4         | ร้อยละ 71-75                   |            | P            |        |
| 5         | มากกว่าร้อยละ 75 2             | 3          | เพื่:<br>ล้า | ม<br>ง |

### <u>การแก้ไขเกณฑ์มาตรฐาน</u>

| ด้วชี้วัด | จำนวนโครงการ/ระดับความพึงพอใจ |            |       |    |
|-----------|-------------------------------|------------|-------|----|
| ระดับ     | เกณฑ์มาตรฐาน                  | รายละเอียด | แก้ไข | ลบ |
| 1         | น้อยกว่าร้อยละ 61             | 1          | 1     | ē  |
| 2         | ร้อยละ 61-65                  |            | 1     |    |
| 3         | ร้อยละ 66-70                  |            | P     |    |

### 1) กดปุ่ม "แก้ไข" หลังเกณฑ์มาตรฐานที่ต้องการแก้ไข

- 2) แก้ไขข้อมูล "เกณฑ์มาตรฐาน"
- 3) กดปุ่ม "แก้ไข"

| ตัวชี้วัด | จำนวนโครงการ/ระดับความพึ่งพอใจ |            |                         |         |
|-----------|--------------------------------|------------|-------------------------|---------|
| ระดับ     | เกณฑ์มาตรฐาน                   | รายละเอียด | แก้ไข                   | ลบ      |
| 1         | น้อยกว่าร้อยละ 61              |            | P                       |         |
| 2         | ร้อยละ 61-65                   |            | P                       |         |
| 3         | ร้อยละ 66-70                   |            | P                       |         |
| 4         | ร้อยละ 71-75                   |            | P                       |         |
| 5         | มากกว่าร้อยละ 75               |            | P                       |         |
| 2         | ร้อยละ 61-65                   | 3          | ແກ້ <sup>າ</sup><br>ລ້າ | ไข<br>ง |

### <u>การลบเกณฑ์มาตรฐาน</u>

## 1) กดปุ่ม "ลบ" หลังเกณฑ์มาตรฐานที่ต้องการลบ

| ตัวชี้วัด | จำนวนโครงการ/ระดับความพึงพอใจ |            |       |    |
|-----------|-------------------------------|------------|-------|----|
| ระดับ     | เกณฑ์มาตรฐาน                  | รายละเอียด | แก้ไข | ลบ |
| 1         | น้อยกว่าร้อยละ 61             |            |       |    |
| 2         | ร้อยละ 61-65                  |            | 9     |    |
| 3         | ร้อยละ 66-70                  |            | P     |    |

| ตัวชี้วัด | จำนวนโคร       | งการ/ระดับความพึงพอใจ                |    |         |   |
|-----------|----------------|--------------------------------------|----|---------|---|
| ระดับ     |                | ×                                    | Աք | ກ້ໃນ ລາ | บ |
| 1         | น้อยกว่าร้อยละ | หน้าเว็บที่ eplan.tsu.ac.th แจ้งว่า: | 4  | / 🛯     |   |
| 2         | ร้อยละ 61-65   | จุณต้องการลบข้อมูล ?                 | 4  | / 🛯     |   |
| 3         | ร้อยละ 66-70   |                                      | 4  | / 🛯     |   |
| 4         | ร้อยละ 71-75   | ansa 2 in                            | 4  | / 🛯     |   |
| 5         | มากกว่าร้อยละ  |                                      | 4  | / 🛯     |   |

## <u>การเพิ่มผู้รับผิดชอบยุทธศาสตร์</u>

กดปุ่ม "ผู้รับผิดชอบ" หลังยุทธศาสตร์ที่ต้องการเพิ่มผู้รับผิดชอบ

| ยุทธด  | สาสตร์<br>                                                                                                    |         |      |           |                   |
|--------|----------------------------------------------------------------------------------------------------|---------|------|-----------|-------------------|
| บงบบระ | αμηαι: 2558 ▼                                                                                                    |         |      |           | 🕂 เพิ่มยุทธศาสตร์ |
| สำดับ  | ยุทธศาสตร์                                                                                                    | แก้ไข   | ລນ   | กำหนด     | ผู้รับผิดชอบ      |
| 1      | ผลักดันให้มหาวิทยาลัยทักษิณเป็นมหาวิทยาลัยที่จัดหาและใช้สอย<br>เทคโนโลยีสารสนเทศอย่างพอเพียงและเกิดประโยชน์สูงสุด<br>(Sustainability IT University: SIT-U) | P       |      | ÷         | 1                 |
| 2      | ปรับปรุงโครงสร้างพื้นฐานด้านระบบเครือข่ายคอมพิวเตอร์ การสื่อสารและ<br>โทรคมนาคมภายในมหาวิทยาลัยให้มีประสิทธิภาพดีขึ้น                                      | Ø       | ø    | ÷         | ศุภโชค            |
| 3      | พัฒนาระบบความปลอดภัยและบริหารความเสี่ยงของโครงสร้างพื้นฐาน<br>เทคโนโลยีสารสนเทศและการสื่อสาร                                                               | P       | ø    | ÷         | ศุภโชค            |
|        | <ol> <li>2) เลือกชื่อผู้รับผิดชอบ</li> <li>3) กดาไน "เพิ่ม"</li> </ol>                                                                                     |         |      |           |                   |
| 111/50 | າວສຸດຣ໌ ໂຮ້າເຍືອງເວນ                                                                                                    |         |      |           |                   |
| ដុំហោក |                                                                                                    |         |      |           | ┥ กลับไป          |
| ยุทธศา | <b>สตร์ที่ 1</b> ผลักดันให้มหาวิทยาลัยทักษิณเป็นมหาวิทยาลัยที่จัดหาและใช้<br>เกิดประโยชน์สูงสุด (Sustainability IT University: SIT-U)                      | ัสอยเทค | โนโล | ยีสารสนเท | เศอย่างพอเพียงและ |
| สำดับ  | ชื่อผู้รับผิดชอบ                                                                                                    |         |      |           | ลบ                |
|        | ศุภโชค ชิ้นพงศ์                                                                                                    |         |      | •         | เพิ่ม             |
|        | กรุณากรอกชื่อผู้รับผิดชอบ                                                                                                    |         |      | <b>^</b>  |                   |
|        | กฤษฎา คงุหนู                                                                                                    |         |      |           | 3                 |
|        | กฤษฏ แชแต<br>กุลภัสสร์ แช่แต้                                                                                                    |         |      |           |                   |

| <u>ſ</u> | <u>การลบผู้รับผิดชอบยุทธศาสตร์</u>                                                                                                    |                   |
|----------|----------------------------------------------------------------------------------------------------|-------------------|
|          | <ol> <li>กดปุ่ม "ลบ" หลังชื่อผู้รับผิดชอบที่ต้องการลบ</li> </ol>                                                                                       |                   |
| ยุทธศาสต | <b>ตร์ที่ 1</b> ผลักดันให้มหาวิทยาลัยทักษิณเป็นมหาวิทยาลัยที่จัดหาและใช้สอยเทคโนโลยีสารสนเ<br>เกิดประโยชน์สูงสุด (Sustainability IT University: SIT-U) | ทศอย่างพอเพียงและ |
| สำดับ    | ชื่อผู้รับผิดชอบ                                                                                                    | ລນ                |
| 1 ศุร    | ภโชค ชิ้นพงศ์                                                                                                    | 1 🗊               |
| -        | กรุณากรอกชื่อผู้รับผิดชอบ ▼                                                                                                    | เพิ่ม             |

## 2) กดปุ่ม "ตกลง" เพื่อยืนยันการลบข้อมูล

| <b>ยุทธศาสตร์ที่ 1</b> ผลักด่<br>เกิดป | กันให้มหาวิทยาลัยทักษิณเป็นมหาวิทยาลัยที่จัดหาและใช้สอยเทคโนโ<br> ระโยชน์สูงสุด (Sustainability IT University: SIT-U) | โลยีสา | รสนเทศอย่างพอเพียงและ |
|----------------------------------------|----------------------------------------------------------------------------------------------------|--------|-----------------------|
| สำดับ                                  | หน้าเว็บที่ eplan.tsu.ac.th แจ้งว่า:                                                                                  | ×      | ລນ                    |
| 1 ศุภโชคชินพงศ์                        | อระตัว เองรวมข้านอ ?                                                                                                  |        |                       |
| กรุณากรอกชื                            | งไขขัดเรลเปรียน :                                                                                                    |        | เพิ่ม                 |
|                                        | ตกรง 2                                                                                                    |        |                       |
|                                        |                                                                                                    |        |                       |

1.3 เมนู : ภาระงานหลัก สำหรับผู้บริหารกำหนดภาระงานหลัก เป้าประสงค์ และตัวชี้วัดสำหรับ งานที่มีลักษณะเป็นงานประจำ (Routine) ซึ่งไม่ใช่ภาระงานตามยุทธศาสตร์ สำหรับขั้นตอนการใช้งาน เหมือนกับการใช้งาน ในข้อ 1.2 เมนู : ยุทธศาสตร์

**1.4 เมนู : ประเมินผลสัมฤทธิ์ของงาน** สำหรับผู้บริหารให้คะแนนประเมินการปฏิบัติงานแก่ ผู้ปฏิบัติงานเมือถึงรอบการประเมินประจำปี ซึ่งมีขั้นตอนการใช้งานดังนี้

| ประเมินผลสัมฤทธิ์ของงาน |                        |                      |             |  |  |  |
|-------------------------|------------------------|----------------------|-------------|--|--|--|
| ล่าดับ                  | ชื่อ - นามสกุล         | ตำแหน่ง              | ประเมินแล้ว |  |  |  |
| 1                       | สุขีพ เพชรวงษ์         | เจ้าหน้าที่บริหารงาน | Ţ           |  |  |  |
| 2                       | สุภาพร นุ่นมัน         | เจ้าหน้าที่บริหารงาน | Ţ           |  |  |  |
| 3                       | สุวรรณ โชติการ         | นักวิชาการ           | !           |  |  |  |
| 4                       | บุญชญา จารุพันธ์       | เจ้าหน้าที่บริหารงาน | 1)          |  |  |  |
| 5                       | สุขัย เตียวลีสกุลวัฒนา | เจ้าหน้าที่บริหารงาน | I V         |  |  |  |
| 6                       | อนงค์ แก้วคีรีวรรณ     | เจ้าหน้าที่บริหารงาน | Ţ           |  |  |  |
| 7                       | ธนวัฒน์ ปัญญวรรณศิริ   | นักวิชาชีพ           | ļ           |  |  |  |

### 1) กดปุ่ม "ประเมิน" หลังชื่อผู้ปฏิบัติงาน ที่ต้องการให้คะแนนประเมิน

#### 2) เลือกระดับผล และกรอกคะแนนผลการประเมิน

| งานโ     | คร | มการตาม <i>ข้</i> อตกลงการปฏิบัติงาน                           |                                                      |                |          |         |       |          |              |           |                  |                    |
|----------|----|----------------------------------------------------------------|------------------------------------------------------|----------------|----------|---------|-------|----------|--------------|-----------|------------------|--------------------|
|          |    | โครงการ                                                        | ตัวชีวัด                                             | เป้าหมาย       | ้ความ    | ประเมิน | ตนเอง | กรรมการ  | ประเมิน      | น้ำหนัก   | ค่าคะแเ<br>ห     | เนถ่วงน้ำ<br>นัก   |
|          |    |                                                                |                                                      |                | ก่าวหน้า | ผล      | คะแนน | ผล       | คะแนน        | (ร่อยละ)  | ประเมิน<br>ตนเอง | กรรมการ<br>ประเมิน |
| <i>~</i> | 1  | พัฒนาระบบทะเบียน : โมดูลส่าหรับ<br>อาจารย์<br>รับผิดชอบ : 100% | 1.1.1 ระดับความสำเร็จก<br>พัฒนาระบบ (100%)           | าาร ระดับ4     | 0        | ระดับ 0 |       | ระดับ2 ▼ | 4.5          | 40        |                  | 1.6                |
| <i>~</i> | 2  | งานดูแลระบบจัดการแผนปฏิบัติการ<br>(e-Plan)<br>รับผิดชอบ : 100% | 1.2.1 ระดับความสำเร็จก<br>Maintenance ระบบ<br>(100%) | การ ระดับ5     | 0        | ระดับ 0 |       | ระดับ2 ▼ | 4            | 2         |                  | 1.2                |
| /        | 3  | ปรับปรุงระบบจัดการแผนปฏิบัติการ (e-<br>Plan)                   | 1.2.2 ระดับความสำเร็จใ<br>การปรับปรุงระบบ (70%)      | ใน ระดับ4<br>) | 0        | ระดับ 0 |       | ระดับ2 ▼ | 4            | 30        |                  | 1.2                |
|          |    | 5000200:100%                                                   | 1.2.4 ระดับความพึงพอโ<br>ผู้บังคับบัญชา (30%)        | ใจ ระดับ3      |          |         |       |          |              |           |                  |                    |
|          |    |                                                                |                                                      |                |          |         |       |          | ผลรวม        | 100       | 0.00             | 4.00               |
|          |    |                                                                |                                                      |                |          |         |       | ค        | ะแนนสุทธิ (5 | 60 คะแนน) |                  | 40.00              |

#### 3) เลือกระดับผลการประเมินสมรรถนะ และพฤติกรรมการปฏิบัติงาน

#### 4) กดปุ่ม "บันทึกผลการประเมิน"

| 1. การมุ่งผลสัมเททธิ์       ระดับ 1       ระดับ 1       ระดับ 0       ระดับ 1       -         2. การสั่งสมความเขี่ยวชาญในงาน       ระดับ 1       ระดับ 1       ระดับ 0       ระดับ 1       -         3. การบริการที่ดี       ระดับ 1       ระดับ 1       ระดับ 0       ระดับ 1       -         4. ความร่วมแรงร่วมใจ       ระดับ 1       ระดับ 1       ระดับ 0       ระดับ 1       -       -         5. คุณธรรมจริยธรรม       ระดับ 1       ระดับ 1       ระดับ 0       ระดับ 1       -       -       -       -       -       -       -       -       -       -       -       -       -       -       -       -       -       -       -       -       -       -       -       -       -       -       -       -       -       -       -       -       -       -       -       -       -       -       -       -       -       -       -       -       -       -       -       -       -       -       -       -       -       -       -       -       -       -       -       -       -       -       -       -       -       -       -       -       -       -       - | สมรรถนะ และพฤติกรรมการปฏิบัติงาน      | ระดับคาดหวัง                    | ระดับการประเมินตนเอง                    | ผลการประเมินของคณะกรรมการ |
|----------------------------------------------------------------------------------------------------|---------------------------------------|---------------------------------|-----------------------------------------|---------------------------|
| 2. การสั่งสมความเชี่ยวชาญในงาน       ระดับ 1       ระดับ 1       ระดับ 0       ระดับ 1          3. การบริการที่ดี       ระดับ 1       ระดับ 0       ระดับ 1        ระดับ 1          4. ความร่วมแรงร่วมใจ       ระดับ 1       ระดับ 0       ระดับ 1        ระดับ 1            5. คุณธรรมจริยธรรม       ระดับ 1       ระดับ 1       ระดับ 0       ระดับ 1                                                                                                    | 1. การมุ่งผลสัมฤทธิ์                  | ระดับ 1                         | ระดับ 0                                 | ระดับ 1 ▼                 |
| 3. การบริการที่ดี       ระดับ 1       ระดับ 1       ระดับ 0       ระดับ 1          4. ความร่วมแรงร่วมใจ       ระดับ 1       ระดับ 0       ระดับ 1        ระดับ 1          5. คุณธรรมจริยธรรม       ระดับ 1       ระดับ 0       ระดับ 1        ระดับ 1                                                                                                    <                                                                                                    | 2. การสั่งสมความเชี่ยวชาญในงาน        | ระดับ 1                         | ระดับ 0                                 | ระดับ 1 ▼                 |
| ส. ความร่วมแจงร่วมใจ       ระดับ 1       ระดับ 0       ระดับ 1        ระดับ 1        3       3       3       5       9       4       9       1       5       9       4       9       1       5       9       4       9       1       5       9       4       1       5       6       9       1       5       5       9       4       1       5       6       1       5       6       1       5       6       1       5       6       1       5       6       1       5       6       1       5       6       1       5       6       1       5       6       1       5       6       1       5       6       1       5       6       1       5       6       1       5       6       1       5       6       1       5       6       1       5       5       6       1       5       5       6       1       5       5       6       1       5       5       5       6       1       5       5       6       1       5       5       6       1       5       5       6       1       5                                                                                 | 3. การบริการที่ดี                     | ระดับ 1                         | ระดับ 0                                 | ระดับ 1 🔻                 |
| 5. คุณธรรมจริยธรรม<br>8. ความตรงต่อเวลา ในการเข้าปฏิบัติงาน<br>7. ศักยภาพแพ้อนำการปรับเปลี่ยน<br>8. วิสัยทัศน์ ระดับ 1 र<br>8. วิสัยทัศน์ ระดับ 1 र<br>คะแนนสุทธิ สำหรับผู้ปฏิบัติงานในมหาวิทยาลัย <u>กลุ่มที่ 2</u> (30คะแนน) 30.00<br>คะแนนสุทธิ สำหรับผู้ปฏิบัติงานในมหาวิทยาลัย <u>กลุ่มที่ 3</u> (30คะแนน) 30.00                                                                                                    | 4. ความร่วมแรงร่วมใจ                  | ระดับ 1                         | ระดับ 0                                 | ระดับ 1 🔹 3               |
| 3. ความตรงต่อเวลา ในการเข้าปฏิบัติงาน<br>7. ศักยภาพเพื่อนำการปรัมเปลี่ยน ระดับ 1 ▼<br>3. วิสัยทัศน์ ระดับ 1<br>คะแนนสุทธิ์ สำหรับผู้ปฏิบัติงาน ในมหาวิทยาลัย <u>กลุ่มที่ 2</u> (30คะแนน) 30.00<br>คะแนนสุทธิ์ สำหรับผู้ปฏิบัติงาน ในมหาวิทยาลัย <u>กลุ่มที่ 3</u> (30คะแนน) 30.00                                                                                                    | 5. คุณธรรมจริยธรรม                    | ระดับ <b>1</b>                  | ระดับ 0                                 | ระดับ 1 🔻                 |
| 7. ศักยภาพเพื่อนำการปรีมเปลี่ยน ระดับ 1<br>3. วิลัยทัศน์ ระดับ 1<br>คะแนนสุทธิ สำหรับผู้ปฏิบัติงานในมหาวิทยาลัย <u>กลุ่มที่ 2</u> (30คะแนน) 30.00<br>คะแนนสุทธิ สำหรับผู้ปฏิบัติงานในมหาวิทยาลัย <u>กลุ่มที่ 3</u> (30คะแนน) 30.00                                                                                                    | 6. ความตรงต่อเวลา ในการเข้าปฏิบัติงาน | ระดับ 1                         | ระดับ 0                                 | ระดับ 1 ▼                 |
| 3. วิสัยทัศน์ ระดับ 1 ระดับ 1 ระดับ 1<br>ดะแนนสุทธิ สำหรับผู้ปฏิบัติงานในมหาวิทยาลัย <u>กลุ่มที่ 2</u> (30คะแนน) 30.00<br>คะแนนสุทธิ สำหรับผู้ปฏิบัติงานในมหาวิทยาลัย <u>กลุ่มที่ 3</u> (30คะแนน) 30.00                                                                                                    | 7. ศักยภาพเพื่อนำการปรับเปลี่ยน       | ระดับ 1                         |                                         | ระดับ 1 🔻                 |
| คะแนนสุทธิ สำหรับผู้ปฏิบัติงานในมหาวิทยาลัย <u>กลุ่มที่ 2</u> (30คะแนน) 30.00<br>คะแนนสุทธิ สำหรับผู้ปฏิบัติงานในมหาวิทยาลัย <u>กลุ่มที่ 3</u> (30คะแนน) 30.00                                                                                                    | B. วิสัยทัศน์                         | ระดับ 1                         |                                         | ระดับ 1 🔻                 |
| คะแนนสุทธิ สำหรับผู้ปฏิบัติงานในมหาวิทยาลัย <u>กลุ่มที่ 3</u> (30คะแนน) 30.00                                                                                                    |                                       | คะแนนสุทธิ สำหรับผู้ปฏิบัติงานไ | ในมหาวิทยาลัย <u>กลุ่มที่ 2</u> (30คะแน | u) 30.00                  |
|                                                                                                    |                                       | คะแนนสุทธิ สำหรับผู้ปฏิบัติงานไ | ในมหาวิทยาลัย <u>กลุ่มที่ 3</u> (30คะแน | u) 30.00                  |

### เมนูการใช้งานสำหรับผู้จัดการโครงการ ประกอบด้วยเมนูดังนี้

2.1 เมนู : โครงการ สำหรับเพิ่มและแก้ไข รายละเอียดโครงการ ภายในยุทธศาสตร์ ที่ผู้จัดการ โครงการได้รับมอบหมายให้รับผิดชอบ โดยเริ่มจากการกำหนดชื่อโครงการและรายละเอียด จากนั้นกำหนด ผู้รับผิดชอบในแต่ละโครงการ ซึ่งมีขั้นตอนการใช้งานดังนี้

| <u>การเพิ่มโ</u>                    | <u>์ครงการ</u>             |        |                              |                                       |               |      |              |       |
|-------------------------------------|----------------------------|--------|------------------------------|---------------------------------------|---------------|------|--------------|-------|
|                                     | 1) กดปุ่ม "เพิ่มโคร        | เงการ  | "                            |                                       |               |      |              |       |
| โครงการ ทั้งห                       | ามด                        |        |                              |                                       |               |      |              |       |
| ปังบประมาณยุทธศ<br>โครงการ: ปิงบประ | าสตร์: 2557<br>มาณ ▼: 2557 | •      | ▼ วิทยาเขต :                 | ทุกวิทยาเขต                           | T             | ค้เ  | เหา          |       |
| ยุทธศาสตร์ที่ 4                     | พัฒนาระบบเทคโนโลยีส        | งารสนเ | ทศเพื่อการบริห               | ารและการบริการอย่                     | างมีประสิทธิเ | าาพแ | ละต่อเนื่อง  |       |
|                                     |                            |        |                              |                                       |               | (    | 1 🕆 เพิ่มโค  | รงการ |
|                                     | โครงการ                    | วท.    | <b>ຣະຍະເວລ</b><br>10 11 12 1 | <mark>าการดำเนินการ</mark><br>2345678 | แก้ไข<br>9    | ລນ   | ผู้รับผิดชอบ | J     |
| 🥔 1 งานดูแลงว<br>ใหม่               | านดูระบบรับสมัครนิสิต      | สข     |                              |                                       | 1             | 6    | -ธนวัฒน์     | 2     |

- 2) กรอกข้อมูล "โครงการ"
- กดปุ่ม "บันทึกข้อมูลใหม่"

| กลยุทธ์                  | 1.2 : ปรับปรุงระบบสารสนเทศเพื่อการบริหารและการบริการให้ทันสมัยและมีประสิทธิภาท                                         | V V |
|--------------------------|----------------------------------------------------------------------------------------------------|-----|
| โครงการ                  | งานดูแลงานดูระบบรับสมัครนิสิต                                                                                          |     |
|                          | <ul> <li>แผนปฏิบัติการ</li> <li>ยืนเข้าประกันดุณภาพหน่วยงาน ประจำปี</li> <li>ข้อตกลงร่วมก่อนปฏิบัติงาน(TOR)</li> </ul> |     |
| ปังบประมาณ               | 2558                                                                                                    | ٠   |
| ปีการศึกษา               | 2557                                                                                                    | ٠   |
| ประเภทงบประมาณ           | ไม่ระบุ                                                                                                    | v   |
| งบประมาณ                 | (ארע)                                                                                                    |     |
| หน่วยงานที่รับผิด<br>ชอบ | สำนักคอมพิวเตอร์                                                                                                    | T   |
| วิทยาเขต                 | สงขลา                                                                                                    | •   |

#### <u>การแก้ไขโครงการ</u>

|   |   | โครงการ                                         | אר |    | 5  | ะยะ | เวล | าก | าร | ด่า | ເນົາ | นก | าร |   |   | แก้ไข | อบ | ผู้รับผิดชอบ                      |    |
|---|---|-------------------------------------------------|----|----|----|-----|-----|----|----|-----|------|----|----|---|---|-------|----|-----------------------------------|----|
|   |   |                                                 |    | 10 | 11 | 12  | 1   | 2  | 3  | 4   | 5    | 6  | 7  | 8 | 9 |       |    | G7044000                          |    |
| ~ | 1 | งานดูแลงานดูระบบรับสมัครนิสิต<br>ใหม่           | สข |    |    |     |     |    |    |     |      |    |    |   |   | /     |    | -ธนวัฒน์                          | 20 |
| 0 | 2 | งานดูแลระบบการสอบวัดทักษะ<br>ทางด้านคอมพิวเตอร์ | สข |    |    |     |     |    |    |     |      |    | (  | 1 |   | /     |    | -อภิสักษณ์<br>-กฤษฏ์<br>-กลภัสสร์ | 2  |

1) กดปุ่ม "แก้ไข" หลังโครงการที่ต้องการแก้ไข

- 2) แก้ไขข้อมูล "โครงการ"
- 3) กดปุ่ม "บันทึก"

| เป้าประสงค์              | 2.มีระบบสารสนเทศเพื่อการบริหารและการบริการที่ทันสมัยมีประสิทธิภาพ                                                                           | • |
|--------------------------|----------------------------------------------------------------------------------------------------|---|
| กลยุทธ์                  | 1.2.ปรับปรุงระบบสารสนเทศเพื่อการบริหารและการบริการให้ทันสมัยและมีประสิทธิภาพ                                                                | • |
| โครงการ                  | งานดูแลระบบการสอบวัดทักษะทางด้านคอมพิวเตอร์<br>□ แผนปฏิบัติการ<br>□ ยืนเข้าประกันคุณภาพหน่วยงาน ประจำปี<br>✔ ข้อตกลงร่วมก่อนปฏิบัติงาน(TOR) |   |
| ปังบประมาณ               | 2558                                                                                                    | • |
| ปีการศึกษา               | 2557                                                                                                    | • |
| ประเภทงบประมาณ           | ไม่ระบุ                                                                                                    | • |
| งบประมาณ                 | (บาท)                                                                                                    |   |
| หน่วยงานที่รับผิด<br>ชอบ | ส่านักคอมพิวเตอร์                                                                                                    | • |
| วิทยาเขต                 | สงขลา                                                                                                    | • |
|                          | บันทึก 3                                                                                                    |   |

#### <u>การลบโครงการ</u>

|   |   | 1) กิตบุม สบ หรื                                | 341613 | 116 | ועכו | ଜାତ୍ୟ | וזנ | 126 | สบ | J   |     |    |    |   |   |       |    |                      |    |
|---|---|-------------------------------------------------|--------|-----|------|-------|-----|-----|----|-----|-----|----|----|---|---|-------|----|----------------------|----|
|   |   | โครงการ                                         | אר     |     | 5    | ะยะเ  | เวล | าก  | าร | ด่า | ເພົ | นก | าร |   |   | แก้ไข | อบ | ผู้รับผิดช           | อบ |
|   |   |                                                 |        | 10  | 11   | 12    | 1   | 2   | 3  | 4   | 5   | 6  | 7  | 8 | 9 |       |    | 610HMD               |    |
| 0 | 1 | งานดูแลงานดูระบบรับสมัครนิสิต<br>ใหม่           | สข     |     |      |       |     |     |    |     |     |    |    |   |   |       |    | -ธนวัฒน์             |    |
| 0 | 2 | งานดูแลระบบการสอบวัดทักษะ<br>ทางด้านคอมพิวเตอร์ | สข     |     |      |       |     |     |    |     |     |    |    |   |   | 1     |    | -อภิสักษณ์<br>-กถษภ์ |    |

#### 1) กดปุ่ม "ลบ" หลังโครงการที่ต้องการลบ

### 2) กดปุ่ม "ตกลง" เพื่อยืนยันการลบข้อมูล

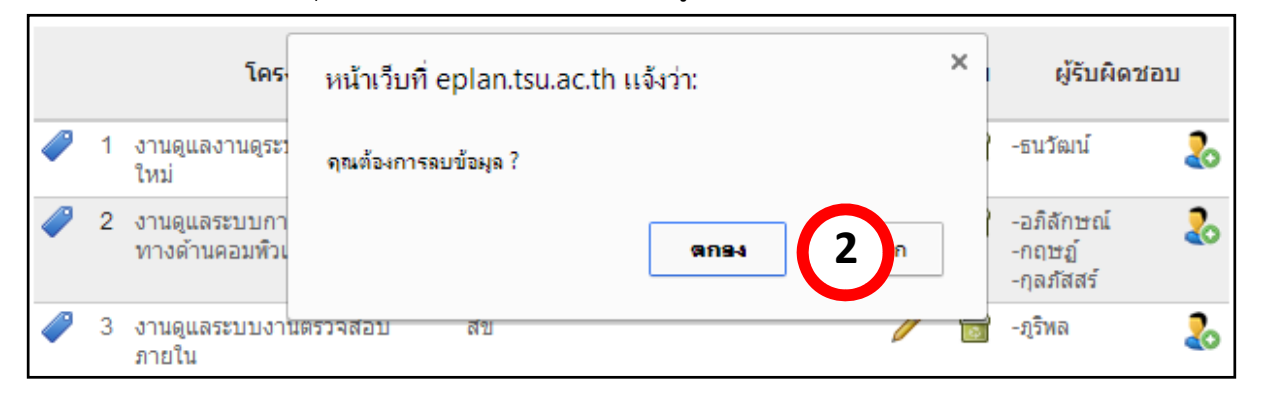

### <u>การเพิ่มตัวชี้วัดโครงการ</u>

### 1) กดปุ่ม "กำหนด" หลังโครงการที่ต้องการเพิ่มตัวชี้วัด

| ម           | ทธด | <del>าาสตร์ที่ 4</del> พัฒนาระบบเทคโนโลยีสารสนเ | ทศเพื | อการบริห | การแล | ะการบริการอย่างมีประสิทธิ.                               | ภาท | งและต่อเนื่อง                           |       |
|-------------|-----|-------------------------------------------------|-------|----------|-------|----------------------------------------------------------|-----|-----------------------------------------|-------|
|             |     |                                                 |       |          |       |                                                          |     | 🕂 เพิ่มโค                               | รงการ |
|             |     | โครงการ                                         | ън.   | แก้ไข    | ລນ    | ดัวชี้วัด                                                |     | ผู้รับผิดชอบ                            |       |
| <i>~</i>    | 1   | งานดูแลงานดูระบบรับสมัครนิสิต                   | สข    | P        | ø     | 1.2.1 ระดับความ<br>การ Maintenal <b>1</b><br>ระบบ (100%) | ÷   | ธนวัฒน์(100%)                           | 2     |
| 0           | 2   | งานดูแลระบบ e-Meeting                           | สข    | P        | ø     | 1.2.1 ระดับความสำเร็จ<br>การ Maintenance<br>ระบบ (100%)  | ÷   | ราเชนทร์(100%)                          | 2     |
| <b>&gt;</b> | 3   | งานดูแลระบบการสอบวัดทักษะทางด้าน<br>คอมพิวเตอร์ | สข    | ľ        | 6     | 1.2.1 ระดับความสำเร็จ<br>การ Maintenance<br>ระบบ (100%)  | ÷   | ກຸລກັສສร໌(%)<br>ກູรີพล(%)<br>ກຖຼະກູ່(%) | 2     |

2

20

-กุลภัสสร์

กรอกข้อมูล "ตัวชี้วัด"

3) กดปุ่ม "เพิ่ม"

| <b>โครงการ</b> งานดูแล                                                                                                    | งานดูระบบรับสมัครนิสิต                                                                                                    |                                                                       |                              |                                       |                 |       |               |                  |  |  |  |  |  |  |
|----------------------------------------------------------------------------------------------------|----------------------------------------------------------------------------------------------------|-----------------------------------------------------------------------|------------------------------|---------------------------------------|-----------------|-------|---------------|------------------|--|--|--|--|--|--|
|                                                                                                    | ต้าวี้กัด                                                                                                    | ป้าหนัด                                                               |                              | ค่าเป้า                               | หมาย            |       | แค้ไวเ        | 211              |  |  |  |  |  |  |
|                                                                                                    | 01711701                                                                                                    | итин                                                                  | 3 เดือน                      | 6 เดือน                               | 9 เดือน         | 1 ปี  | - un ch       | will a           |  |  |  |  |  |  |
| 1.2.1 ระดับความสำเร็จการ Maintenance ระบบ 100 ระดับ 1 ระดับ 2 ระดับ 3 ระดับ 4 🧪                                                                           |                                                                                                    |                                                                       |                              |                                       |                 |       |               |                  |  |  |  |  |  |  |
| ตัวชี้วัด<br>ผลการดำเนินงาน<br>รอบ 3 เดือน<br>ผลการดำเนินงาน<br>รอบ 6 เดือน<br>ผลการดำเนินงาน<br>รอบ 9 เดือน<br>ค่าเป้าหมาย<br>ร้อยละ<br>น้ำหนักตัวชี้วัด | <ul> <li>1.2.2.ระดับความสำเร็จในกา<br/>ระดับ 1 : นำผลการประเมิน/ส<br/>ระดับ 1 : นำผลการประเมิน/ส<br/>ระดับ 1 : นำผลการประเมิน/ส<br/>ระดับ 2 : วิเคราะท์ และออกเ<br/>20</li> </ul> | เรปรับปรุงระว<br>การร้องขอจา<br>การร้องขอจา<br>การร้องขอจา<br>แบบระบบ | บบ<br>เกหน่วยงา<br>เกหน่วยงา | นมาวิเครา<br>เนมาวิเครา<br>เนมาวิเครา | ะห์<br>ะห์<br>3 | เพิ่ม | <b>2</b><br>] | ▼<br>▼<br>▼<br>▼ |  |  |  |  |  |  |

### <u>การแก้ไขตัวชี้วัดโครงการ</u>

- กดปุ่ม "แก้ไข" หลังตัวชี้วัดที่ต้องการแก้ไข
- แก้ไขข้อมูล "ตัวชี้วัด"
- 3) กดปุ่ม "แก้ไข"

| <b>โครงการ</b> งานดูแลง                                                                                                    | านดูระบบรับสมัครนิสิต                                                                                                    |                                                                  |                                               |                |         |    |       |                  |
|----------------------------------------------------------------------------------------------------|----------------------------------------------------------------------------------------------------|------------------------------------------------------------------|-----------------------------------------------|----------------|---------|----|-------|------------------|
|                                                                                                    | ด้าว้ำ้ด                                                                                                    | ป้าหนัก                                                          |                                               | <u>ค่าเป้า</u> | หมาย    |    | แก้ไข | อบ               |
|                                                                                                    | 01711701                                                                                                    | annan                                                            | 3 เดือน                                       | 6 เดือน        | 9 เดือน | 11 |       |                  |
| 1.2.1 ระดับความสำเร็จ                                                                                                    | กการ Maintenance ระบบ                                                                                                    | 100                                                              | ระดับ 1                                       | ระดับ 2        | ระดับ 3 | 1  | 1     |                  |
| ตัวชี้วัด<br>ผลการดำเนินงาน<br>รอบ 3 เดือน<br>ผลการดำเนินงาน<br>รอบ 6 เดือน<br>ผลการดำเนินงาน<br>รอบ 9 เดือน<br>ค่าเป้าหมาย<br>ร้อยละ<br>น้ำหนักตัวชี้วัด | <ul> <li>1.2.1.ระดับความสำเร็จการ M</li> <li>ระดับ 1 : มีการ Backup ข้อมูส</li> <li>ระดับ 2 : มีการ Backup ข้อมูส</li> <li>ระดับ 3 : มีกิจกรรมทดสอบกา</li> <li>ระดับ 4 : มีรายงานสถิติการใช้</li> <li>100</li> </ul> | aintenanc<br>ลทุกวัน<br>ลใน DVD *<br>รกู้คืนระบบ<br>เ้งานของผู้ใ | e ระบบ<br>1 ครั้ง/เดือ<br>2 ครั้ง/ปี<br>ชังาน | u<br>          | (       | 2  |       | •<br>•<br>•<br>• |

### <u>การลบตัวชี้วัด</u>

### 1) กดปุ่ม "ลบ" หลังตัวชี้วัดที่ต้องการลบ

2) กดปุ่ม "ตกลง" เพื่อยืนยันการลบข้อมูล

| <b>โครงการ</b> งานดูแลง                                                                                                    | งานดูระบบรับสมัครนิสิต                                                                                                    |            |                  |         |         |         |        |                                  |
|----------------------------------------------------------------------------------------------------|----------------------------------------------------------------------------------------------------|------------|------------------|---------|---------|---------|--------|----------------------------------|
|                                                                                                    | ตัววี้กัด                                                                                                    | ป้าหนัด    |                  | ค่าเป้า | หมาย    |         | แก้ไวเ | 211                              |
|                                                                                                    | 0171170                                                                                                    | ытицип     | 3 เดือน          | 6 เดือน | 9 เดือน | 1 ปี    |        |                                  |
| 1.2.1 ระดับความสำเร็จ                                                                                                    | จการ Maintenance ระบบ                                                                                                    | 100        | ระดับ 1          | ระดับ 2 | ระดับ 3 | ระดับ 4 | 1      |                                  |
| ดัวชี้วัด<br>ผลการดำเนินงาน<br>รอบ 3 เดือน<br>ผลการดำเนินงาน<br>รอบ 6 เดือน<br>ผลการดำเนินงาน<br>รอบ 9 เดือน<br>ค่าเป้าหมาย<br>ร้อยละ<br>น้ำหนักตัวชี้วัด | <ul> <li> กรุถ</li> <li>หน้าเว็บที่ localho</li> <li> กรุถ</li> <li>จุณต้องการลบข้อมูล ?</li> <li> กรุถ</li> <li> กรุถ</li> </ul> | ost:8084 ı | เจ้งว่า:<br>ตกรง |         | ยกเลิก  | ×       |        | <b>T</b><br><b>T</b><br><b>T</b> |

### <u>การเพิ่มผู้รับผิดชอบโครงการ</u>

1) กดปุ่ม "ผู้รับผิดชอบ" หลังโครงการที่ต้องการเพิ่มผู้รับผิดชอบ

|          |   | โครงการ                                         | אר |    | 5  | ะยะเ | ວລ | ากา | 150 | ่าเท่ | นิน | กา  | แก้ไข | อบ  | ผู้รับผิดชอบ |   |                                                    |   |
|----------|---|-------------------------------------------------|----|----|----|------|----|-----|-----|-------|-----|-----|-------|-----|--------------|---|----------------------------------------------------|---|
|          |   |                                                 |    | 10 | 11 | 12   | 1  | 2   | 3   | 4 (   | 5 ( | 8 1 | 7 8   | 3 9 |              |   |                                                    | - |
| <i>~</i> | 1 | งานดูแลงานดูระบบรับสมัครนิสิต<br>ใหม่           | สข |    |    |      |    |     |     |       |     |     |       |     | Ø            | • | -ธนวัฒน์                                           | 2 |
| <i>~</i> | 2 | งานดูแลระบบการสอบวัดทักษะ<br>ทางด้านคอมพิวเตอร์ | สข |    |    |      |    |     |     |       |     |     |       |     | P            |   | -อภิลักว <b>1</b><br>-กฤษฏ <b>์ 1</b><br>-กุลภัสสร | 2 |

- 2) เลือกชื่อผู้รับผิดชอบ หากเป็นผู้จัดการโครงการให้เลือก ผู้จัดการโครงการ
- 3) กรอกร้อยละความรับผิดชอบ
- 4) กดปุ่ม "เพิ่ม"

| โครงกา | าร งานดูแลงานดูระบบรับสมัครนิสิต |                        |                         |          |
|--------|----------------------------------|------------------------|-------------------------|----------|
| ล่าดับ | ชื่อผู้รับผิด <i>ช</i> อบ        | ตำแหน่ง                | ี่ น้ำหนัก<br>รับผิดชอบ | แก้ไข ลบ |
| 1      | ธนวัฒน์ บัญญวรรณศิริ 🔒           | นักวิชาชีพ             | 100                     | / 🗊      |
|        | ออมทรัพย์ ศรีทวี 2               | 🔹 🗹 ผู้จัดการโครงการ 3 | 20                      | เพิ่ม    |
|        |                                  |                        |                         | 4        |

#### <u>การแก้ไขผู้จัดการโครงการ และร้อยละความรับผิดชอบโครงการ</u>

- 1) กดปุ่ม "แก้ไข" หลังชื่อผู้รับผิดชอบ ที่ต้องการแก้ไข
- 2) แก้ไขข้อมูล
- 3) กดปุ่ม "แก้ไข"

| โครงกา | าร งานดูแลงานดูระบบรับสมัครนิสิต |                        |                              |
|--------|----------------------------------|------------------------|------------------------------|
| ล่าดับ | ชื่อผู้รับ <i>ผ</i> ิดชอบ        | ดำแหน่ง                | น้ำหนัก แก้ไข ลบ<br>รับผิดชอ |
| 1      | ธนวัฒน์ ปัญญวรรณศิริ 🔒           | นักวิชาชีพ             | 100 1 🧪 📷                    |
|        | ธนวัฒน์ ปัญญวรรณศิริ             | 🗹 ผู้จัดการโครงการ 🛛 2 | 100 แก้ไข                    |
|        |                                  |                        | 3                            |
|        |                                  |                        |                              |

#### <u>การลบผู้รับผิดชอบโครงการ</u>

### 1) กดปุ่ม "ลบ" หลังชื่อผู้รับผิดชอบโครงการที่ต้องการลบ

| โครง  | การ > ผู้รับผิดชอบ                   | ┥ กลับไป |
|-------|--------------------------------------|----------|
| โครงก | าร งานดูแลงานดูระบบรับสมัครนิสิตใหม่ |          |
| สำดับ | ชื่อผู้รับผิดชอบ                     | ລນ       |
| 1     | นายธนวัฒน์ ปัญญวรรณศิริ              |          |
|       | กรุณากรอกชื่อผู้รับผิดชอบ ▼          | เพิ่ม    |

| <b>โครงการ</b> งานดูแลงานดูระ | บบรับสมัครนิสิตใหม่                    |       |
|-------------------------------|----------------------------------------|-------|
| สำดับ                         | หน้าเว็บที่ eplan.tsu.ac.th แจ้งว่า: × | ลบ    |
| 1 นายธนวัฒน์ บัญญว            | ฤณต้องการฉบข้อมูล ?                    |       |
| กรุณากรอกชื่อ                 |                                        | เพิ่ม |
|                               | GU94                                   |       |
|                               |                                        |       |

**2.2 เมนู : กำหนดน้ำหนักงาน** สำหรับกำหนดน้ำหนัก ความสำคัญ/ความยากง่ายของงานให้ ผู้ปฏิบัติงาน ซึ่งมีขั้นตอนการใช้งานดังนี้

### <u>การเพิ่มและแก้ไขน้ำหนักงาน</u>

1) กดปุ่ม "สถานะ" หลังชื่อผู้ปฏิบัติงานที่ต้องการกำหนดน้ำหนักงาน

| กำหนดนำหนัก (ความสำคัญ/ความยากง่ายของงาน) |                      |       |  |  |  |  |
|-------------------------------------------|----------------------|-------|--|--|--|--|
| สำดับ                                     | ชื่อ - นามสกุล       | สถานะ |  |  |  |  |
| 1                                         | ธนวัฒน์ ปัญญวรรณศิริ |       |  |  |  |  |
| 2                                         | อารัล จันทร์เลือน    | U!    |  |  |  |  |
| 3                                         | นิภาพร ไฝขาว         | !     |  |  |  |  |
| 4                                         | ลัคน์ มูสึกะนุกูล    |       |  |  |  |  |
| 5                                         | อภิลักษณ์ ละม้ายนิล  |       |  |  |  |  |
| 6                                         | ราเชนทร์ ชูเสือหึง   |       |  |  |  |  |

# กรอกข้อมูล "น้ำหนักงาน"

3) กดปุ่ม "บันทึก"

| น้ำ      | หน้ | ัก ความสำคัญ/ความยากง่ายของงาน                                                                                    |                                 |              |                                                 |              |         | ┥ กลับไป             |
|----------|-----|----------------------------------------------------------------------------------------------------|---------------------------------|--------------|-------------------------------------------------|--------------|---------|----------------------|
| รับผื    | ดชอ | บโดย: นายออมทรัพย์ ศรีทวี                                                                                         |                                 |              |                                                 |              |         |                      |
| งาน      | ตาม | ข้อตกลงการปฏิบัติงาน (TOR)                                                                                        |                                 |              |                                                 |              |         |                      |
|          |     | โครงการ                                                                                                    | ตัวชีวัด                        | เป้า<br>หมาย | ระยะเวลาดำเนินการ<br>10 11 12 1 2 3 4 5 6 7 8 9 | งบ<br>ประมาณ | น้ำหนัก | ประเภทงาน            |
| <i>~</i> | 1   | งานด้านการมีส่วนรวมในการทำหน้าที่เป็นกรรมการใน<br>กิจกรรมหรือโครงการต่าง ๆ ของสำนักคอมพิวเตอร์หรือ<br>มหาวิทยาลัย | ระดับการเข้าร่วม<br>กิจกรรม     | ระดับ<br>3   | (                                               | 2            | 50      | กรุณาเลือกประเภทงา ▼ |
| 0        | 2   | งานด้านการพัฒนาตนเอง เช่นการศึกษาดูงานหรือฝึกอบรม                                                                 | ระดับการพัฒนา<br>ตนเอง          | ระดับ<br>3   |                                                 |              | 30      | กรุณาเลือกประเภทงา ▼ |
| 1        | 3   | พัฒนาระบบจัดการแผนปฏิบัติการ (e-Plan)                                                                             | ระดับการพัฒนา<br>โปรแกรม        | ระดับ<br>4   |                                                 | -            | 70      | กรุณาเลือกประเภทงา ▼ |
| 1        | 4   | พัฒนาระบบงานลงทะเบียน                                                                                             | ระดับการพัฒนา<br>โปรแกรม        | ระดับ<br>3   |                                                 | -            | 25      | กรุณาเลือกประเภทงา ▼ |
| <i>~</i> | 5   | โครงการกู้ระบบเชิงปฏิบัติการ                                                                                      | ระดับการ<br>Maintenance<br>ระบบ | ระดับ<br>3   |                                                 | -            | 5       | กรุณาเลือกประเภทงา ▼ |
|          |     |                                                                                                    |                                 |              |                                                 | ผลรวม        | 180     | <b>3</b><br>บันทึก   |

#### 3. เมนูการใช้งานสำหรับผู้ปฏิบัติงาน ประกอบด้วยเมนูดังนี้

3.1 เมนู : รายงานความก้าวหน้า สำหรับรายงานความก้าวหน้าของโครงการที่ผู้ปฏิบัติงาน รับผิดชอบ โดยการเพิ่มกิจกรรมต่างๆ ที่ได้ดำเนินในโครงการ และส่งเอกสารหลักฐานความก้าวหน้าของ โครงการตามระดับเกณฑ์มาตรฐาน ซึ่งมีขั้นตอนการใช้งานดังนี้

#### <u>การเพิ่มกิจกรรมความก้าวหน้า</u>

1) กดเลือกชื่อโครงการที่ต้องการเพิ่มกิจกรรมรายงานความก้าวหน้า

| รายงานความก้าวหน้า                              |                                       |                                                                                                    |
|-------------------------------------------------|---------------------------------------|----------------------------------------------------------------------------------------------------|
| ปีงบประมาณ 💌 2557 💌 ค้นหา                       |                                       | 🗢 🖾                                                                                                    |
| * <u>หมายเหตุ</u> ระดับความก้าวหน้า 🔘 : เริ่มต้ | ົານ 🕐 : ຣະດັນ 1 🕓 : ຣະດັນ 2 🕖 : ຣະດັນ | 3 🕙 : ระดับ 4 🛑 : ระดับ 5                                                                                                    |
| โครงการ                                         | ระยะเวลาดำเนินการ                     | ผู้รับผืดชอบ                                                                                                    |
| 🥔 1 พัฒนาระบบงานลงทะเบียน                       | 10 11 12 1 2 3 4 5 6 7 8 9            | - พิพากษ์ <b>О</b><br>- ภูริชญา<br>- ธนวัฒน์<br>- ดิสตอน<br>- ออมทรัพย์<br>- อรอุมา                                                                                  |
| 🥔 2 โครงการกู้ระบบเชิงปฏิบัติการ                |                                       | - ธนวัฒน์<br>- อภิลักษณ์<br>- กฤษฏ์<br>- พลชัย<br>- นิภาพร<br>- กุลภัสสร์<br>- พิพากษ์<br>- ภูริพล<br>- คิสตอน<br>- อรอุมา<br>- ออมทรัพย์<br>- ภูริชญา<br>- ราเชนทร์ |
| 🥔 3 พัฒนาระบบจัดการแผนปฏิบัติการ                |                                       | - ออมทรัพย์ 🕐                                                                                                    |

- 2) กรอกข้อมูลกิจกรรมความก้าวหน้า
- 3) กดปุ่ม "เพิ่ม"

| 7 | จัดทำคู่มือการใช้งานระบบ                                                                               | 01/05/2557 | 30/06/2557 | P           |   |
|---|----------------------------------------------------------------------------------------------------|------------|------------|-------------|---|
| 8 | ວມรมการใช้งานระบบ 2                                                                                    |            |            |             |   |
|   | เป็นหัวข้อหลัก 🔲 เริ่มต้นวันที่ 01/08/2557 สิ้นสุดวันที่ 28/08/2557 สิ้<br>ขั้นดอนย่อยของ <b>ไม่มี</b> | •          | 3          | เพื่<br>ล้า | ม |

### <u>การแก้ไขกิจกรรมความก้าวหน้า</u>

#### กดปุ่ม "แก้ไข" หลังกิจกรรมที่ต้องการแก้ไข

| สำดับ | กิจกรรม                                     | <mark>เริ่มต้น</mark> | สิ้นสุด    | แก้ไข | ລນ |
|-------|---------------------------------------------|-----------------------|------------|-------|----|
| 1     | ศึกษาความเป็นไปได้                          | 01/05/2556            | 30/06/2556 | P     |    |
| 2     | เขียนแผนโครงการ และรวบรวมความต้องการของระบบ |                       |            | 1     |    |
| 2.1   | เขียนแผนโครงการ                             | 12/06/2556            | 21. 1      | 0     |    |
| 2.2   | รวบรวมความต้องการของระบบ                    | 03/06/2556            | 30/08      | 1     |    |

#### 2) แก้ไขข้อมูล "กิจกรรมความก้าวหน้า"

#### 3) กดปุ่ม "แก้ไข"

| สำดับ | กิจกรรม                                                                                                    | เริ่มต้น   | สิ้นสุด    | แก้ไข     | ລນ   |
|-------|----------------------------------------------------------------------------------------------------|------------|------------|-----------|------|
| 1     | ศึกษาความเป็นไปใต้                                                                                                    | 01/05/2556 | 30/06/2556 | P         |      |
| 2     | เขียนแผนโครงการ และรวบรวมความต้องการของระบบ                                                                                                    |            |            | Ø         |      |
| 2.1   | เขียนแผนโครงการ                                                                                                    | 12/06/2556 | 21/06/2556 | Ø         |      |
| 2.2   | รวบรวมความต้องการของระบบ                                                                                                    | 03/06/2556 | 30/08/2556 | Ø         |      |
| 2.1   | เขียนแผนโครงการ<br>ป็นหัวข้อหลัก ■ เร็มดันวันที่ 12/06/2556 สิ้นสุดวันที่ 21/06/2556 สี<br>ปั้นดอนย่อยของ 2 เขียนแผนโครงการ และรวบรวมความต้องการของระบบ |            | . 3        | //<br>Luf | า้ไข |

#### <u>การลบกิจกรรมความก้าวหน้า</u>

## 1) กดปุ่ม "ลบ" หลังกิจกรรมที่ต้องการลบ

| สำดับ | กิจกรรม                                     | ເรີ່ມທັນ   | สิ้นสุด    | แก้ไข | ລນ |
|-------|---------------------------------------------|------------|------------|-------|----|
| 1     | ศึกษาความเป็นไปใต้                          | 01/05/2556 | 30/06/2556 | P     |    |
| 2     | เขียนแผนโครงการ และรวบรวมความต้องการของระบบ |            |            |       |    |
| 2.1   | เขียนแผนโครงการ                             | 12/06/2556 | 21/06/255  | 1     |    |
| 2.2   | รวบรวมความต้องการของระบบ                    | 03/06/2556 | 30/08/2556 | Ý     |    |

| สำดับ |                                               | กิจกรรม                              |   |            | เริ่มต้น   | สิ้นสุด    | แก้ไข | ลบ |
|-------|-----------------------------------------------|--------------------------------------|---|------------|------------|------------|-------|----|
| 1     | ศึกษาความเป็นไปได้                            |                                      |   |            | 01/05/2556 | 30/06/2556 | Ø     | 4  |
| 2     | เขียนแผนโครงการ และรวบรวมความต้องการขะ        | หน้าเว็บที่ eplan.tsu.ac.th แจ้งว่า: | × |            |            |            | Ø     |    |
| 2.1   | เขียนแผนโครงการ                               |                                      |   |            | 12/06/2556 | 21/06/2556 | Ø     |    |
| 2.2   | รวบรวมความต้องการของระบบ                      | <b>ดุณต้องการ</b> ลบข้อมูล ?         |   |            | 03/06/2556 | 30/08/2556 | P     |    |
| 3     | วิเคราะห์ความต้องการของระบบ                   | ana <b>2</b>                         |   |            |            |            | P     |    |
| 3.1   | วิเคราะห์ และเขียนข้อกำหนดสำหรับผู้ใช้งานที่ข |                                      |   | 01/08/2556 | 06/09/2556 | P          |       |    |
|       |                                               |                                      | _ | -          |            |            | ^     | _  |

### <u>การส่งเอกสารหลักฐานความก้าวหน้า</u>

1) กดปุ่ม "ส่งหลักฐาน" หลังระดับตัวชี้วัดที่ต้องการส่งหลักฐาน

| ระดับการพัฒ | านาโปรแกรม                                                                        |   |                |
|-------------|-----------------------------------------------------------------------------------|---|----------------|
| ระดับ       | เกณฑ์มาตรฐาน                                                                      |   | ส่งหลักฐาน     |
| 1           | มีโครงการพัฒนาระบบสารสนเทศ<br>(โครงการพัฒนานาะบบ)                                 | 4 | <b>*</b>       |
| 2           | มีการออกแบบระบบฐานข้อมูล<br>(มี ER-Diagram และ Datadictionay)                     | 4 | <b>*</b>       |
| 3           | มีการพัฒนาโปรแกรมและรายงานความก้าวหน้า<br>(รายงานความก้าวหน้าการพัฒนาระบบ)        | 4 | <b>*</b>       |
| 4           | พัฒนาระบบงานเสร็จและมีคู่มือการใช้งาน<br>(Demo ระบบ + คู่มือการใช้งาน)            | 4 | <b>*</b>       |
| 5           | นำระบบไปใช้งานและมีสถิติการใช้งาน<br>(สถิติการใช้งาน หรือ สถิติ Google Analytics) |   | 1 🦷 ส่งหลักฐาน |

### 2) เลือกไฟล์เอกสารที่ต้องการส่ง

3) กดปุ่ม "ส่ง"

| รายงานผลบ     | ไฏิบัติการ > ส่งหลักฐาน<br>ชัยบอรรมนาวมสร้าและนึดนี้วงวรใช้งาน                                 |                                        | ┫ กลับไป |
|---------------|------------------------------------------------------------------------------------------------|----------------------------------------|----------|
| เกณามา เพรฐาน | พฒนาระบบงานและมศูมอการเชงาน<br>(Demo ระบบ + คู่มือการใช้งาน)<br>เอกสาร                         | วันที่ส่ง                              | ລາເ      |
|               |                                                                                                |                                        |          |
|               | คู่มือการใช้งาน.pdf                                                                            | 02/07/2557                             |          |
| เอกสารแนบ     | เ <mark>ลือกไฟล์</mark> รายงานความก้าวหน้า.pdf<br>*อ <i>นุญาตไฟล์สกุล</i> PDF,DOC,DOCX,XLS,XLS | <b>2</b><br>3<br>3x,+ PT,PPTX เท่านั้น | ส่ง      |

### 4. เมนูการใช้งานสำหรับผู้ดูแลระบบ ประกอบด้วยเมนูดังนี้

4.1 เมนู : สิทธิ์การใช้งาน สำหรับกำหนดสิทธิ์การใช้งานให้กับผู้ใช้งาน ซึ่งประกอบด้วยกลุ่มผู้ใช้งาน
 4 กลุ่ม คือ ผู้บริหาร ผู้จัดการโครงการ ผู้ปฏิบัติงาน และผู้ดูแลระบบ ซึ่งมีขั้นตอนการใช้งานดังนี้

### <u>การเพิ่มสิทธิ์การใช้งาน</u>

- 1) เลือกชื่อผู้ใช้งาน
- 2) เลือกสิทธิ์การใช้งาน
- 3) กดปุ่ม "เพิ่ม"

| สิทธิ์ | สิทธิ์การใช้งาน         |           |                                                                                                    |                   |                 |       |     |
|--------|-------------------------|-----------|----------------------------------------------------------------------------------------------------|-------------------|-----------------|-------|-----|
|        |                         |           | สิทธิ์การใช้งาน                                                                                                    |                   |                 |       |     |
| สำดับ  | ชื่อผู้ใช้งาน           | ผู้บริหาร | ผู้จัดการ<br>โครงการ                                                                                                    | ผู้ปฏิบัติ<br>งาน | ผู้ดูแล<br>ระบบ | แก้ไข | ລນ  |
| 1      | นายธนวัฒน์ บัญญวรรณศิริ | 1         | 1                                                                                                    | 1                 | 1               | P     |     |
| 2      | นางสาวนิภาพร ไฝขาว      | <b>\$</b> | 1                                                                                                    | 1                 |                 | P     |     |
| 3      | นายราเชนทร์ ชูเสือหึง   |           |                                                                                                    | 1                 |                 | P     |     |
| 4      | 4 นางอรอุมา เจริญศรี 🛷  |           |                                                                                                    | P                 |                 |       |     |
| 5      | นางสาวกุลภัสสร์ แช่แต้  |           |                                                                                                    | 1                 |                 | P     |     |
| 6      | นายออมทรัพย์ ศรีทวี     | 1         | 1                                                                                                    | 1                 | 1               | P     |     |
|        | ชื่อผู้ใช้งาน           | ผู้บริหาร | ผู้จัดการ<br>โครงการ                                                                                                    | ผู้ปฏิบัติ<br>งาน | ผู้ดูแล<br>ระบบ |       |     |
|        | วุฒิพร เรืองเนียม 🔹 1   |           | Image: A start of the start of the start |                   |                 | เข้   | ົ່ນ |
|        |                         |           | 2                                                                                                    | )                 |                 |       | 3)  |

### <u>การแก้ไขสิทธิ์การใช้งาน</u>

- 1) กดปุ่ม "แก้ไข" หลังชื่อผู้ใช้งานที่ต้องการแก้ไขสิทธิ์การใช้งาน
- 2) แก้ไขสิทธิ์การใช้งาน
- 3) กดปุ่ม "แก้ไข"

| สิทธิ์ | าารใช้งาน            |           |                      |                   |                 |       |                        |
|--------|----------------------|-----------|----------------------|-------------------|-----------------|-------|------------------------|
|        |                      |           | สิทธิ์การ            | ใช้งาน            |                 |       |                        |
| สำดับ  | ชื่อผู้ใช้งาน        | ผู้บริหาร | ผู้จัดการ<br>โครงการ | ผู้ปฏิบัติ<br>งาน | ผู้ดูแล<br>ระบบ | แก้ไข | ລນ                     |
| 1      | นายพงษ์พันธ์ พิณโท   | 1         | <b>\$</b>            |                   |                 | Ø     |                        |
| 2      | นายสุช์พ เพชรวงษ์    |           | 1                    | 1                 | 1               | Ø     |                        |
| 3      | นางสาวสุภาพร นุ่นมัน |           |                      | 1                 |                 | 1     |                        |
| 4      | นายสุวรรณ โชติการ    |           | 1                    | 1                 |                 | Ø     |                        |
|        | ชื่อผู้ใช้งาน        | ผู้บริหาร | ผู้จัดการ<br>โครงการ | ผู้ปฏิบัติ<br>งาน | ผู้ดูแล<br>ระบบ |       |                        |
|        | นายสุชีพ เพชรวงษ์    | ø         | 2                    |                   |                 | uf    | ั <sup>ก</sup> ีข<br>3 |
|        |                      |           |                      |                   |                 |       |                        |

### <u>การลบสิทธิ์การใช้งาน</u>

| สิทธิ์เ | าารใช้งาน            |           |                      |                   |                 |              |    |
|---------|----------------------|-----------|----------------------|-------------------|-----------------|--------------|----|
|         |                      |           | สิทธิ์การ            | รใช้งาน           |                 |              |    |
| สำดับ   | ชื่อผู้ใช้งาน        | ผู้บริหาร | ผู้จัดการ<br>โครงการ | ผู้ปฏิบัติ<br>งาน | ผู้ดูแล<br>ระบบ | แก้ไข        | ลบ |
| 1       | นายพงษ์พันธ์ พิณโท   | 1         | 1                    |                   |                 | $\checkmark$ |    |
| 2       | นายสุชีพ เพชรวงษ์    |           | 1                    | <b>\$</b>         |                 | (1)          |    |
| 3       | นางสาวสุภาพร นุ่นมัน |           |                      | 1                 |                 |              |    |
| 4       | นายสุวรรณ โชติการ    |           | 1                    | 1                 |                 | Ø            |    |

1) กดปุ่ม "ลบ" หลังชื่อผู้ใช้งานที่ต้องการลบสิทธิ์การใช้งาน

| สิทธิ์เ | าารใช้งาน            |                                      |   |         |       |    |
|---------|----------------------|--------------------------------------|---|---------|-------|----|
|         |                      | สิทธิ์การใช้งาน                      |   |         |       |    |
| สำดับ   | น้ะ                  | หน้าเว็บที่ eplan.tsu.ac.th แจ้งว่า: | × | เล<br>บ | แก้ไข | ລນ |
| 1       | นายพงษ์พันธ์ พิณโท   | ถนต้องการลบข้อมล ?                   |   |         | P     |    |
| 2       | นายสุชีพ เพชรวงษ์    |                                      |   |         | P     |    |
| 3       | นางสาวสุภาพร นุ่นมัน | gns-1 2                              |   |         | P     | ē  |
| 4       | นายสุวรรณ โชติการ    |                                      |   |         | P     | ø  |

**4.2 เมนู : กำหนดเกณฑ์พฤติกรรมการปฏิบัติงาน** สำหรับเกณฑ์การประเมินสมรรถนะ และ พฤติกรรมการปฏิบัติงาน สำหรับใช้ในการประเมินผู้ปฏิบัติงาน ซึ่งมีขั้นตอนการใช้งานดังนี้

#### <u>การเพิ่มเกณฑ์พฤติกรรมการปฏิบัติงาน</u>

- 1) กรอกข้อมูล "เกณฑ์พฤติกรรมการปฏิบัติงาน"
- 2) เลือกระดับที่คาดหวัง
- 3) เลือกกลุ่มผู้ปฏิบัติงาน
- 4) กดปุ่ม "เพิ่ม"

| เกณฑ   | ท์การประเมินสมรรถนะ และพฤติก        | รรมการปฏิบัติง  | าน       |               |            |    |
|--------|-------------------------------------|-----------------|----------|---------------|------------|----|
| สาดับ  | สมธรรมฯ และพฤติกรรมการปฏิบัติงาม    | ระดับที่ดาดหวัง | ผู้ปฏิบั | <b>ัติงาน</b> | แอ้ไวเ     |    |
| W INTE | สมารถนะ และหยุดการการปฏาตั้ง น      | 20012100100100  | กลุ่ม 2  | กลุ่ม 3       | contra 1   | WD |
| 1      | การมุ่งผลสัมฤทธิ์                   | ระดับ 3         | 1        | <b>\$</b>     | Ø          |    |
| 2      | การสั่งสมความเชี่ยวชาญในงาน         | ระดับ 3         | 1        | <b>\$</b>     | Ø          |    |
| 3      | การบริการที่ดี                      | ระดับ 3         | 1        | <b>\$</b>     | Ø          |    |
| 4      | ความร่วมแรงร่วมใจ                   | ระดับ 3         | 1        | <b>~</b>      | P          |    |
| 5      | คุณธรรมจริยธรรม                     | ระดับ 3         | 1        | 1             | Ø          |    |
| 6      | ศักยภาพเพื่อนำการปรับเปลี่ยน        | ระดับ 3         |          | 1             | Ø          |    |
| 7      | วิสัยทัศน์                          | ระดับ 3         |          | 1             | Ø          |    |
| 8      | อื่นๆ (ตามที่ส่วนงาน ฝ่ายงาน กำหนด) | ระดับ 2         | 1        | 1             | Ø          |    |
| 9      | เป็นผู้นำ 1                         | ระดับ 4 2       |          | 3             | เพิ่ม<br>4 |    |

#### <u>การแก้ไขเกณฑ์พฤติกรรมการปฏิบัติงาน</u>

- 1) กดปุ่ม "แก้ไข" หลังเกณฑ์พฤติกรรมการปฏิบัติงานที่ต้องการแก้ไข
- 2) แก้ไขข้อมูล
- 3) กดปุ่ม "แก้ไข"

| เกณฑ   | ท์การประเมินสมรรถนะ และพฤติก        | เรรมการปฏิบัติง | าน       |               |           |     |
|--------|-------------------------------------|-----------------|----------|---------------|-----------|-----|
| สาดับ  | สมธรรมรายอาหาดติอรรมอารปลิบัติงาน   | ระดับที่ดวดหวัง | ผู้ปฏิบั | <b>เติงาน</b> | ແລ້ໄສ     | 211 |
| N INTE | สมรรณนะ และพฤตกรรมการปฏิบตราน       | S-MEINHINN /    | กลุ่ม 2  | กลุ่ม 3       | unu       | ып  |
| 1      | การมุ่งผลสัมฤทธิ์                   | ระดับ 3         | 1        | *             | Ø         |     |
| 2      | การสั่งสมความเชี่ยวชาญในงาน         | ระดับ 3         | 1        | 1             | Ø         |     |
| 3      | การบริการที่ดี                      | ระดับ 3         | 1        | 1             | Ø         |     |
| 4      | ความร่วมแรงร่วมใจ                   | ระดับ 3         | 1        | 1             | Ø         |     |
| 5      | คุณธรรมจริยธรรม                     | ระดับ 3         | 1        | <b>*</b>      | Ø         |     |
| 6      | ศักยภาพเพื่อนำการปรับเปลี่ยน        | ระดับ 3         |          | 1             | Ø         |     |
| 7      | วิสัยทัศน์                          | ระดับ 3         |          | *             | 1         |     |
| 8      | อื่นๆ (ตามที่ส่วนงาน ฝ่ายงาน กำหนด) | ระดับ 2         | 1        | <b>1</b>      | 0         |     |
| 8      | อื่นๆ (ตามที่ส่วนงาน ฝ่ายงาน กำหนด) | ระดับ 2 🔻       | ۲        | V             | แก้ไ<br>3 | ข   |

### <u>การลบเกณฑ์พฤติกรรมการปฏิบัติงาน</u>

- 1) กดปุ่ม "ลบ" หลังเกณฑ์พฤติกรรมการปฏิบัติงานที่ต้องการลบ
- 2) กดปุ่ม "ตกลง" เพื่อยืนยันการลบข้อมูล

| สำคับ  | สมธรรมา และม         | งอดิอรรมอารปอิบัติงาน           | ระดับที่ดาดหวัง | ผู้ปฏิบั | ัดิงาน  | แอ้ไข | 211 |
|--------|----------------------|---------------------------------|-----------------|----------|---------|-------|-----|
| W INTE | 411336110 ((de)      | או סשנו <u>ג</u> נורו ווגניוושן | 3-0121010101010 | กลุ่ม 2  | กลุ่ม 3 | unu   | wП  |
| 1      | การมุ่งผลสัมฤทธิ์    |                                 | ระดับ 3         | 1        | 1       |       |     |
| 2      | การสั่งสมความเชี่ยว  | ชาญในงาน                        | ระดับ 3         | 1        | 1       | (1)   |     |
| 3      | การบริการที่ดี       | หม้วเว็บที่ oplan tou           | ac thu ắ các    |          | ×       |       |     |
| 4      | ความร่วมแรงร่วมใจ    | иц в три ерган. со              | .dC.UI 559431.  |          | >       | Ø     |     |
| 5      | คุณธรรมจริยธรรม      | จุณต้องการฉบข้อมูล ?            |                 |          | >       | Ø     |     |
| 6      | ศักยภาพเพื่อนำการบ   |                                 |                 |          |         | Ø     |     |
| 7      | วิสัยทัศน์           |                                 | ตกรง            |          |         | Ø     |     |
| 8      | อื่นๆ (ตามที่ส่วนงาน | ี่ผายงาน กาหนด <i>)</i>         | ระดบ 2          | ~        |         | P     |     |

**4.3 เมนู : ตั้งค่าคะแนนผลสัมฤทธิ์สุทธิ** สำหรับตั้งค่าคะแนนผลสัมฤทธิ์สุทธิในการคำนวณสรุป คะแนนส่วนผลสัมฤทธิ์ของงาน ในการประเมินผู้ปฏิบัติงาน ซึ่งมีขั้นตอนการใช้งานดังนี้

- 1) กรอกข้อมูล "คะแนนสุทธิของงาน"
- 2) กดปุ่ม "บันทึก"

| ตั้งค่าคะแนนผลสัมฤทธิ์สุทธิ   |          |
|-------------------------------|----------|
| คะแนนสุทธิงานตาม TOR          | 50 1     |
| คะแนนสุทธิงานตามแผนปฏิบัติการ | 20       |
|                               | บันทึก 2 |

- 5. เมนูรายงาน สำหรับผู้ใช้งานทุกกลุ่มผู้ใช้งานสำหรับดูรายงานต่างๆ ซึ่งประกอบด้วย เมนูย่อยๆ ดังนี้
  - 5.1 เมนู : วิสัยทัศน์ และพันธกิจ สำหรับดูรายละเอียดวิสัยทัศน์ และพัทธกิจ

| วิสัยทัศน์ 💷                                                                                                    |
|----------------------------------------------------------------------------------------------------|
| เป็นองค์กรหลักในการพัฒนาระบบเทคโนโลยีสารสนเทศ และนำมหาวิทยาลัยไปสู่การเป็นองค์กรสารสนเทศที่ทันสมัย                                              |
|                                                                                                    |
| พันธกิจ                                                                                                    |
| <ol> <li>เป็นหน่วยงานกลางในการบริการเครื่องคอมพิวเตอร์เพื่อการเรียนการสอบ การค้นคว้าวิจัย และการบริหารงานภายใน<br/>มหาวิทยาลัยทักษิณ</li> </ol> |
| <ol> <li>เป็นหน่วยงานกลางในการสื่อสารข้อมูล และโทรคมนาคมผ่านระบบเครือข่ายคอมพิวเตอร์ ทั้งภายในและภายนอก<br/>มหาวิทยาลัย</li> </ol>              |
| 4. พัฒนารับบการเรียนการสอนให้ทันสมัย และเชื่อมโยงกันได้ทุกวิทยาเขต                                                                              |
| <ol> <li>พัฒนาระบบเทคโนโลยีสารสนเทศด้านต่างๆ เพื่อการบริหารมหาวิทยาลัย</li> </ol>                                                               |
| 5. เป็นหน่วยงานที่แสวงหารายได้                                                                                                    |

### 5.2 เมนู : ประเด็นยุทธศาสตร์ สำหรับดูรายละเอียดประเด็นยุทธศาสตร์

| ประเด็นยุทธศ    | ประเด็นยุทธศาสตร์ 👘 💷                                                                                                    |  |  |  |  |  |
|-----------------|----------------------------------------------------------------------------------------------------|--|--|--|--|--|
| ปีงบประมาณ : 25 | 58 🔻                                                                                                    |  |  |  |  |  |
| ยุทธศาสตร์ที่ 1 | ผลักดันให้มหาวิทยาลัยทักษิณเป็นมหาวิทยาลัยที่จัดหาและใช้สอยเทคโนโลยีสารสนเทศอย่างพอเพียง<br>และเกิดประโยชน์สูงสุด (Sustainability IT University: SIT-U) |  |  |  |  |  |
| ยุทธศาสตร์ที่ 2 | ปรับปรุงโครงสร้างพื้นฐานด้านระบบเครือข่ายคอมพิวเตอร์ การสื่อสารและโทรคมนาคมภายในมหาวิทยาลัย<br>ให้มีประสิทธิภาพดีขึ้น                                   |  |  |  |  |  |
| ยุทธศาสตร์ที่ 3 | พัฒนาระบบความปลอดภัยและบริหารความเสี่ยงของโครงสร้างพื้นฐานเทคโนโลยีสารสนเทศและการ<br>สื่อสาร                                                            |  |  |  |  |  |
| ยุทธศาสตร์ที่ 4 | พัฒนาระบบเทคโนโลยีสารสนเทศเพื่อการบริหารและการบริการอย่างมีประสิทธิภาพและต่อเนื่อง                                                                      |  |  |  |  |  |
| ยุทธศาสตร์ที่ 5 | พัฒนาระบบเทคโนโลยีสารสนเทศเพื่อการศึกษา วิจัยและทำนุบำรุงศิลปวัฒนธรรม                                                                                   |  |  |  |  |  |
| ยุทธศาสตร์ที่ 6 | พัฒนานิสิต บุคลากรและบุคคลทั่วไป ให้มีความรู้ความสามารถในการพัฒนาและใช้เทคโนโลยีสารสนเทศ<br>ได้อย่างมีประสิทธิภาพ                                       |  |  |  |  |  |
| ยุทธศาสตร์ที่ 7 | พัฒนาสำนักคอมพิวเตอร์และทรัพยากรมนุษย์อย่างเป็นระบบและต่อเนื่อง                                                                                         |  |  |  |  |  |

### 5.3 เมนู : แผนยุทธศาสตร์การพัฒนา สำหรับดูรายละเอียดแผนยุทธศาสตร์การพัฒนา

| แผา<br>ปิงบ | มยุทธศาสตร์การพัฒนา<br>ประมาณ : 2558 ▼                              |                                                                                  |                                                                                                    |
|-------------|---------------------------------------------------------------------|----------------------------------------------------------------------------------|----------------------------------------------------------------------------------------------------|
| -           | <b>ยุทธศาสตร์ที่ 1</b> ผลักดัน<br>(Sustainability IT Univ           | เให้มหาวิทยาลัยทักษิณเป็นมหาวิทยาลัยที่จัด<br>ersity: SIT-U)                     | เหาและใช้สอยเทคโนโลยีสารสนเทศอย่างพอเพียง และเกิดประโยชน์สูงสุด                                                                                                    |
| Þ           | <b>ยุทธศาสตร์ที่ 2</b> ปรับปรุงโค                                   | ารงสร้างพื้นฐานด้านระบบเครือข่ายคอมพิวเตล                                        | อร์ การสื่อสารและโทรคมนาคมภายในมหาวิทยาลัยให้มีประสิทธิภาพดีขึ้น                                                                                                    |
| Þ           | ยุทธศาสตร์ที่ 3 พัฒนาระบ                                            | บความปลอดภัยและบริหารความเสี่ยงของโค                                             | รงสร้างพื้นฐานเทคโนโลยีสารสนเทศและการสื่อสาร                                                                                                    |
| -           | ยุทธศาสตร์ที่ 4 พัฒนาระบ                                            | บเทคโนโลยีสารสนเทศเพื่อการบริหารและก                                             | เรบริการอย่างมีประสิทธิภาพและต่อเนื่อง                                                                                                    |
|             | เป้าประสงค์                                                         | กลยุทธ์                                                                          | คัว ชี้วัด                                                                                                    |
|             | 1.มีระบบสารสนเทศ<br>สนับสนุนการบริหารและการ<br>บริการของมหาวิทยาลัย | 1.1.พัฒนาระบบสารสนเทศเพื่อการบริหาร<br>และการบริการของมหาวิทยาลัย                | <ol> <li>ระดับความสำเร็จการพัฒนาระบบ<br/>ระดับ 1 : มิโครงการพัฒนาระบบสารสนเทศ<br/>ระดับ 2 : มีการศึกษาวิเคราะห์ และออกแบบระบบฐาน<br/>ข้อมูล<br/>ระดับ 3 : มีการพัฒนาระบบ และรายงานความกำวหน้า<br/>ระดับ 4 : พัฒนาระบบงานแล้วเสร็จ และมีคู่มือการใช้งาน<br/>ระดับ 5 : ติดตั้งและนำระบบไปใช้งาน และมีสถิติการใช้<br/>งาน</li> </ol>                                                                                                    |
|             |                                                                     | 1.2.ปรับปรุงระบบสารสนเทศเพื่อการบริหาร<br>และการบริการให้ทันสมัยและมีประสิทธิภาพ | <ul> <li>1.2.1. ระดับความสำเร็จการ Maintenance ระบบ<br/>ระดับ 1 : มีการ Backup ข้อมูลทุกวัน<br/>ระดับ 2 : มีการ Backup ข้อมูลใน DVD 1 ครั้ง/เดือน<br/>ระดับ 3 : มีกิจกรรมทดสอบการภู้คืนระบบ 2 ครั้ง/ปี<br/>ระดับ 4 : มีรายงานสถิติการใช้งานของผู้ใช้งาน<br/>ระดับ 5 : มีวิเคราะห์ผลความพึงพอใจ แล้วนำผลมาแก้ไข<br/>ปรับปรุงระบบ</li> <li>1.2.2. ระดับความสำเร็จในการปรับปรุงระบบ<br/>ระดับ 1 : นำผลการประเมิน/การร้องขอจากหน่วยงานมา<br/>วิเคราะห์<br/>ระดับ 2 : วิเคราะห์ และออกแบบระบบ<br/>ระดับ 2 : วิเคราะห์ และออกแบบระบบ<br/>ระดับ 3 : ด่าเนินการแก้ไข/ปรับปรุง/พัฒนาระบบ<br/>ระดับ 4 : การนำไปใช้งาน<br/>ระดับ 5 : การประเมินผล</li> </ul> |

|     |                  | <b>ہ</b>      | 0   | ູ      | a                 | ູ         |
|-----|------------------|---------------|-----|--------|-------------------|-----------|
| 5 4 | 19191 •          | แผบการะงาบหลก | สา  | าหรา   | ເດຮາຍລະເລຍດແບບກາງ | เซงาาบหลก |
| 5.4 | <b>100 100 1</b> |               | 611 | VI a C |                   |           |
|     | U                |               |     |        | 0                 |           |

| แผนภาระงานหลัก                                                           |                                                                                                    |   |
|--------------------------------------------------------------------------|----------------------------------------------------------------------------------------------------|---|
| ปีงบประมาณ : 2558 ▼                                                      |                                                                                                    |   |
| <ul> <li>ภาระงานหลักที่ 1 งานการเงิน</li> </ul>                          |                                                                                                    |   |
| เป็นประสงค์                                                              | ۵. Ť.                                                                                                    | * |
| 1. การเม็กจ่ายเงินงบประมาณ /<br>เงินนอกงบประมาณที่ถูกต้อง และ<br>ทันเวลา | 1. ร้อยละของการเบิกจ่ายเงินงบประมาณ / เงินนอกงบประมาณที่ถูกต้อง และทันเวลา<br>สงคับ 1 : ร้อยละ 60<br>ระดับ 2 : ร้อยละ 65<br>รงดับ 3 : ร้อยละ 70<br>ระดับ 4 : ร้อยละ 80<br>รงดับ 5 : ร้อยละ 100 | • |

# 5.5 เมนู : ผลการดำเนินงานโครงการแผนปฏิบัติการ สำหรับติดตามผลการดำเนินงานโครงการ

### แผนปฏิบัติการ

| ผลก   | ผลการดำเนินงาน โครงการแผนปฏิบัติการ                                                                                                    |                                                                                                    |                                                           |                      |      |                                        |                                     |                                                        |                                                                                        |   |
|-------|----------------------------------------------------------------------------------------------------|----------------------------------------------------------------------------------------------------|-----------------------------------------------------------|----------------------|------|----------------------------------------|-------------------------------------|--------------------------------------------------------|----------------------------------------------------------------------------------------|---|
| ปีงบา | ประมา                                                                                                    | าณยุทธศาสตร์ : 2558                                                                                                    | ▼ โครงการ ปิงบบ                                           | ประมาณ ▼ : 2558      | ¥    |                                        |                                     |                                                        |                                                                                        |   |
| ประเ  | ประเภทงบประมาณ : ทุกงบประมาณ 🔹 ผลการดำเนินงาน : โรอบ 3 เดือน 🔹 🔹 🦉                                                                                                    |                                                                                                    |                                                           |                      |      |                                        |                                     |                                                        |                                                                                        |   |
| หน่ว  | ยงาน                                                                                                    | : สำนักคอมพิวเตอร์                                                                                                    | ▼ วิทยา                                                   | แขด : ทุกวิทยาเขต    | ▼ ค้ | นหา                                    |                                     |                                                        |                                                                                        |   |
|       | * <u>หมายเหต</u> ุ สถานะโครงการ 🔜 : แล้วเสร็จ 🔜 : กำสังดำเนินการ 🔜 : ยังไม่ดำเนินการ<br>ระดับความก้าวหน้า 📿 : ระดับ เ 5ั้ง เริ่มต้น 🕑 : ระดับ 2 🕐 : ระดับ 3 🍨 : ระดับ 4 ● : ระดับ 5<br>ยุทธศาสตร์ที่ 1 ผลักดันให้มหาวิทยาลัยทักษณเป็นมหาวิทยาลัยที่จัดหาและใช่สอยเทคโนโลยีสารสนเทศอย่างพอเพียง และเกิดประโยชน์สูงสุด (Sustainability IT University: SIT-U) |                                                                                                    |                                                           |                      |      |                                        |                                     |                                                        |                                                                                        |   |
|       | d nm e                                                                                                    |                                                                                                    |                                                           | NET A MALE A MARTINE |      |                                        |                                     |                                                        |                                                                                        |   |
|       | d i m i                                                                                                    | โครงการ                                                                                                    | ความ<br>สอดคล้องกับ<br>ยุทธศาสตร์                         | ด้วชีวัด             | เป้า | <b>ระยะเวลาดำเ</b><br>10 11 12 1 2 3 4 | <u>มินการ</u><br>56789 <sup>1</sup> | งบ<br>ประมาณ                                           | ผู้รับผิดชอบ                                                                           |   |
|       | 1                                                                                                    | โครงการ<br>โครงการอบรมเขิงปฏิบัติการช่อม<br>ปารุง และแก้ไขปัญหาเครื่อง<br>คอมพิวเตอร์                                                                               | ความ<br>สอดคล้องกับ<br>ยุทธศาสตร์<br>ย1ป1ก1.1             | ดัวชีวัด             | เป้า | <b>ระยะเวลาดำเ</b><br>10 11 12 1 2 3 4 | มินการ<br>5 6 7 8 9 1               | งบ<br>ประมาณ<br>10,000                                 | <b>ผู้รับผิดชอบ</b><br>- ธีรศักดิ์<br>- ภาณุพงศ์<br>- สุชัย                            | 0 |
|       | 1                                                                                                    | โครงการ<br>โครงการอบรมเข็งปฏิบัติการช่อม<br>ปารุง และแก้ไขบัญหาเครื่อง<br>คอมพิวเตอร์<br>โครงการอบรมเข็งปฏิบัติการช่อม<br>ปารุง และแก้ไขบัญหาเครื่อง<br>คอมพิวเตอร์ | ความ<br>สอดคล้องกับ<br>ยุทธศาสตร์<br>ยาปาก1.1<br>ยาปาก1.1 | ตัวชีวัด             | เป้า | ระยะเวลาดำเท<br>10 11 12 1 2 3 4       | มินการ<br>5 6 7 8 9 1               | <del>່ ຈນ</del><br>ປຣະນາຄ.<br>10,000<br>ເອົາ<br>10,000 | <b>ผู้รับผิดชอบ</b> - ธีรศักดิ์ - ภาณุพงศ์ - สุขัย - กฤษฏา - อนงค์ - ใชยอุลคร - วรวุฒิ | 0 |

5.6 เมนู : ผลการดำเนินงานโครงการประกันคุณภาพ สำหรับติดตามผลการดำเนินงานโครงการที่

ยื่นเข้าประกันคุณภาพหน่วยงาน ประจำปี

. .

· \_

| พลกาวตาเนนงา                                                                                                    | า เพรงการกระบทต์ม             | เภาพ                |                      |          |                                                 |                    |                    |  |
|----------------------------------------------------------------------------------------------------|-------------------------------|---------------------|----------------------|----------|-------------------------------------------------|--------------------|--------------------|--|
| ปังบประมาณยุทธศาสตร์ : 2558 ▼ โครงการ ปิงบประมาณ ▼ : 2558 ▼                                                                                                    |                               |                     |                      |          |                                                 |                    |                    |  |
| ประเภทงบประมาณ :                                                                                                    | ทุกงบประมาณ 🔻                 | ผลการดำเนินงาน      | : รอบ 3 เดือน        | •        | ]                                               |                    | <b>e</b>           |  |
| หน่วยงาน : ส่านักคอม                                                                                                    | พิวเตอร์                      | ▼ วิทยาเขต :        | ทุกวิทยาเขต          | T        | ค้นหา                                           |                    |                    |  |
| * <u>หมายเหต</u> ุ สถานะโครงการ 🔜 : แล้วเสร็จ झ : กำสังดำเนินการ 🧱 : ยังไม่ดำเนินการ<br>ระดับความก้าวหน้า 🔿 : ระดับ เริ่มต้น 🔿 : ระดับ 2 🔾 : ระดับ 2 🕓 : ระดับ 2 😏 : ระดับ 4 🗢 : ระดับ 5 |                               |                     |                      |          |                                                 |                    |                    |  |
| ยุทธศาสตร์ที่ 1 ผล่                                                                                                    | iกดันให้มหาวิทยาลัยทักษิณเป็  | นมหาวิทยาลัยที่จัดเ | หาและใช้สอยเทคโนโ    | ลยีสารสน | แทศอย่างพอเพียง และเกิดประโยชน์สูงสุด           | (Sustainability IT | University: SIT-U) |  |
| โครงการ                                                                                                    | ความสอดคล้องกับยุทธศา         | สตร์ ต่             | <b>กัว</b> ชีวัด     | เป้า     | ระยะเวลาดำเนินการ<br>10 11 12 1 2 3 4 5 8 7 8 9 | งบประมาณ           | ผู้รับผิดชอบ       |  |
|                                                                                                    |                               |                     |                      |          | รวมงบประมาณ                                     | -                  |                    |  |
|                                                                                                    |                               |                     |                      |          |                                                 |                    |                    |  |
| ยุทธศาสตร์ที่ 2 ปร                                                                                                    | ับปรุงโครงสร้างพื้นฐานด้านระบ | บบเครือข่ายคอมพิวเ  | ตอร์ การสื่อสารและโท | เรคมนาคม | เภายในมหาวิทยาลัยให้มีประสิทธิภาพดีขึ้น         |                    |                    |  |
| โครงการ                                                                                                    | ความสอดคล้องกับยุทธศา         | สตร์ ต่             | <b>กัว</b> ชีวัด     | เป้า     | ระยะเวลาดำเนินการ<br>10 11 12 1 2 3 4 5 8 7 8 9 | งบประมาณ           | ผู้รับผิดชอบ       |  |
|                                                                                                    |                               |                     |                      |          | รวมงบประมาณ                                     | -                  |                    |  |
|                                                                                                    |                               |                     |                      |          |                                                 |                    |                    |  |

5.7 เมนู : ผลการดำเนินงานโครงการตามข้อตกลงร่วมก่อนปฏิบัติงาน(TOR) สำหรับติดตามผล

การดำเนินงานผลการดำเนินงาน โครงการตามข้อตกลงร่วมก่อนปฏิบัติงาน(TOR)

| ผลเ  | ผลการดำเนินงาน โครงการตามข้อตกลงร่วมก่อนปฏิบัติงาน(TOR)                                                                                                    |                                                                            |                                   |                              |       |                                                        |              |                                                               |   |
|------|----------------------------------------------------------------------------------------------------|----------------------------------------------------------------------------|-----------------------------------|------------------------------|-------|--------------------------------------------------------|--------------|---------------------------------------------------------------|---|
| ปีงบ | ปังบประมาณยุทธศาสตร์ : [2558 ▼] โครงการ[ปังบประมาณ ▼] : [2558 ▼]                                                                                                    |                                                                            |                                   |                              |       |                                                        |              |                                                               |   |
| ประเ | ภทงา                                                                                                    | ประมาณ : ทุกงบประมาณ                                                       | ▼ ผลการดำเว                       | นิงาน : รอบ 3 เดือน          | •     |                                                        |              | -                                                             |   |
| หน่ว | ยงาน                                                                                                    | : สำนักคอมพิวเตอร์                                                         | ▼ วิทยา                           | ขด: <mark>ทุกวิทยาเขต</mark> | ▼ ค้า | าหา                                                    |              |                                                               |   |
|      | * <u>หมายเหต</u> ุ สถานะโครงการ 🔜 : แล้วเสร็จ 🔜 : กำลังดำเนินการ 📟 : ยังไม่ดำเนินการ<br>ระดับความก้าวหน้า 🔾 : ระดับ 1 🕚 : ระดับ 2 🕐 : ระดับ 3 🝚 : ระดับ 4 🝚 : ระดับ 5<br>ยุทธศาสตร์ที่ 1 ผลักด้นให้มหาวิทยาลัยทักษิณเป็นมหาวิทยาลัยที่จัดหาและใช้สอยเทคโนโลยีสารสนเทศอย่างพอเพียง และเกิดประโยชน์สูงสุด (Sustainability IT University: SIT-U) |                                                                            |                                   |                              |       |                                                        |              |                                                               |   |
|      |                                                                                                    | โครงการ                                                                    | ความ<br>สอดคล้องกับ<br>ยุทธศาสตร์ | ตัวชีวัด                     | เป้า  | <b>ระยะเวลาดำเนินการ</b><br>10 11 12 1 2 3 4 5 6 7 8 9 | งบ<br>ประมาณ | ผู้รับผิดชอบ                                                  |   |
| -    | 1                                                                                                    | โครงการอบรมเชิงปฏิบัติการช่อม<br>ปารุง และแก้ไขบัญหาเครื่อง<br>คอมพิวเตอร์ | ย1ป1ก1.1                          |                              |       |                                                        | 10,000       | - ธีรศักดิ์<br>- ภาณุพงศ์<br>- สุชัย                          | 0 |
|      | 2                                                                                                    | โครงการอบรมเชิงปฏิบัติการช่อม<br>บำรุง และแก้ไขบัญหาเครื่อง<br>คอมพิวเตอร์ | ย1ป1ก1.1                          |                              |       |                                                        | 10,000       | - กฤษฎา<br>- อนงค์<br>- ไชยอุดร<br>- วรวุฒิ                   | 0 |
|      | 3                                                                                                    | โครงการ Computer Clean<br>Project                                          | ย1ป2ก1.1                          |                              |       |                                                        | 10,000       | - ธีรศักดิ์<br>- กนกวรรณ<br>- ภาณุพงศ์<br>- สุชัย             | 0 |
|      | 4                                                                                                    | โครงการปรับปรุงศูนย์เรียน<br>รู้(SALC)                                     | ย1ป2ก1.1                          |                              |       |                                                        | 20,000       | - ธีรศักดิ์<br>- สุชัย<br>- วุฒิพร<br>- กนกวรรณ<br>- ภาณุพงศ์ | 0 |

### <u>การดูรายละเอียดโครงการ</u>

1) กดปุ่ม เลือกที่ชื่อโครงการที่ต้องการดูรายละเอียด

|   | <b>ยุทธศาสตร์ที่ 4</b> พัฒนาระบบเทคโนโลยีสารสนเทศเพื่อการบริหารและการบริการอย่างมีประสิทธิภาพและต่อเนื่อง |                                                         |                                 |                                              |         |                                                 |              |                                                                             |   |  |
|---|----------------------------------------------------------------------------------------------------|---------------------------------------------------------|---------------------------------|----------------------------------------------|---------|-------------------------------------------------|--------------|-----------------------------------------------------------------------------|---|--|
|   |                                                                                                    | โครงการ                                                 | ความ<br>สอดคล้องกับ<br>งธศาสตร์ | ด้วชีวัด                                     | เป้า    | ระยะเวลาดำเนินการ<br>10 11 12 1 2 3 4 5 6 7 8 9 | งบ<br>ประมาณ | ผู้รับผิดชอบ                                                                |   |  |
| - | 1                                                                                                    | พัฒนาระบบงานทะเบียน                                     | l1n1.1                          | 1.1.1 ระดับความสำเร็จการ<br>พัฒนาระบบ (100%) | ระดับ 2 |                                                 | -            | - ธนวัฒน์<br>- ภูริชญา<br>- พิพากษ์<br>- อิสรีย์<br>- คิสตอน<br>- ออมทรัพย์ | 0 |  |
|   | 2                                                                                                    | พัฒนาระบบระบบฐานข้อมูลองค์<br>ความรู้ วิทยาลัยภูมิปัญญา | ย4ป1ก1.1                        | 1.1.1 ระดับความสำเร็จการ<br>พัฒนาระบบ (100%) | ระดับ 2 |                                                 | -            | - อัตพล                                                                     | 0 |  |
|   | 3                                                                                                    | พัฒนาระบบการเงินรับ(ลง<br>ทะเบียนและหอพัก)              | ย4ป1ก1.1                        | 1.1.1 ระดับความสำเร็จการ<br>พัฒนาระบบ (100%) | ระดับ 2 |                                                 | -            | - อัตพล                                                                     | 0 |  |
|   | 4                                                                                                    | พัฒนาระบบประเม็น UMDC                                   | ย4ป1ก1.1                        | 1.1.1 ระดับความสำเร็จการ<br>พัฒนาระบบ (100%) | ระดับ 2 |                                                 | -            | - ราเช่นทร์                                                                 | 0 |  |

- 2) หน้าจอ แสดงรายละเอียดของโครงการ
- หากสิทธิ์การใช้งานเป็นประเภทผู้บริหาร สามารถแสดงความคิดเห็นและข้อเสนอแนะ ต่อโครงการนั้นๆได้

| รายอะเอียดโครงก                                           | 115                                                                                                    |                                                                                                    |                                           |               |           |         |       |     |     |     |      |      |            |      |      |            |              |
|-----------------------------------------------------------|----------------------------------------------------------------------------------------------------|----------------------------------------------------------------------------------------------------|-------------------------------------------|---------------|-----------|---------|-------|-----|-----|-----|------|------|------------|------|------|------------|--------------|
| 3 IEROPERALEMENTS                                         | 113                                                                                                    |                                                                                                    |                                           |               |           |         |       |     |     |     |      |      |            |      |      |            | 🖣 คลับไป     |
|                                                           |                                                                                                    |                                                                                                    |                                           |               |           |         |       |     |     |     |      |      |            |      |      | _          | ,            |
|                                                           |                                                                                                    |                                                                                                    |                                           |               |           |         |       |     |     |     |      |      |            |      |      | 4          | <b>1</b>     |
| ชื่อโครงการ                                               | พัฒนาระบบงานทะเบียน                                                                                                    | ı                                                                                                    |                                           |               |           |         |       |     |     |     |      |      |            |      |      |            | 0            |
| ยุทธศาสตร์ที่ 4                                           | พัฒนาระบบเทคโนโลยีสารสนเทศเพื่อการบริหารและการบริการอย่างมีประสิทธิภาพและต่อเนื่อง                                                                                                    |                                                                                                    |                                           |               |           |         |       |     |     |     |      |      |            |      |      |            |              |
| เป้าประสงค์ที่ 1                                          | มีระบบสารสนเทศสนับส                                                                                                    | นุนการบ                                                                                                    | เริ่หารและศ                               | าารบริการขอ   | งมหาวิท   | ยาลัย   |       |     |     |     |      |      |            |      |      |            |              |
| กลยุทธ์ที่ 1.1                                            | พัฒนาระบบสารสนเทศเ                                                                                                    | พื่อการเ                                                                                                    | เริ่หารและเ                               | การบริการขอ   | งมหาวิท   | เยาลัย  |       |     |     |     |      |      |            |      |      |            |              |
| ผู้รับผิดชอบ                                              | <ul> <li>ธนวัฒน์ ปัญญวรรณศิริ</li> <li>ภูริชญา คงศรีแก้ว (30%)</li> <li>พิพากษ์ ชุเสือหิง (20%)</li> <li>อิสรีย์ โกมลเจริญศรี (1)</li> <li>ออมทรัพย์ ศรีทวี (5%)</li> <li>คิสตอน ปาทาน (5%)</li> </ul> | ธนวัฒน์ ปัญญวรรณศิริ 🍓 (40%)<br>ภูริชญา คงศรีแก้ว (30%)<br>พัพากษ์ ชุเสือหัง (20%)<br>อัสรีย์ โกมลเจริญศรี (10%)<br>ออมหรัพย์ ศรีทวี (5%) |                                           |               |           |         |       |     |     |     |      |      |            |      |      |            |              |
| หน่วยงาน                                                  | สำนักคอมพิวเตอร์                                                                                                    |                                                                                                    |                                           |               |           |         |       |     |     |     |      |      |            |      |      |            |              |
| ตัวชี้วัด                                                 | 1.1.1 ระดับความสำเร็จ<br>ค่าเป้าหมาย 3 เดี<br>ค่าเป้าหมาย 6 เดี<br>ค่าเป้าหมาย 6 เดี<br>ค่าเป้าหมาย 9 เดี<br>ค่าเป้าหมาย 1 ปี                                                                          | การพัฒม<br>อน:ระด้<br>อน:ระด้<br>อน:ระด้<br>วระดับ 3                                                                                      | นาระบบ (1<br>ถับ 1<br>ถับ 2<br>ถับ 3<br>เ | 00%)          |           |         |       |     |     |     |      |      |            |      |      |            |              |
|                                                           |                                                                                                    | . The brane is                                                                                                    | -                                         |               |           |         |       |     |     |     |      |      |            |      |      |            |              |
|                                                           | ระดับ                                                                                                    | เกณฑ                                                                                                    | ໂມາ ຕ <b>ະ</b> ຊູງາເ                      | 4             |           |         |       |     |     |     |      |      |            |      | หลัง | กฐาน       |              |
|                                                           | 1                                                                                                    | มีโครง                                                                                                    | การพัฒนา                                  | ระบบสารสน     | เทศ       |         |       |     |     |     |      |      |            |      |      |            |              |
|                                                           | 2                                                                                                    | มีการศึ                                                                                                    | ึกษาวิเครา                                | ะท์ และออก    | ແນນຈະນ    | บฐานร   | ໂວມູລ |     |     |     |      |      |            |      |      |            |              |
|                                                           | 3                                                                                                    | มีการพั                                                                                                    | <b>โฒนาระบ</b> บ                          | เ และรายงาน   | ความก้า   | วหน้า   |       |     |     |     |      |      |            |      |      |            |              |
|                                                           | 4                                                                                                    | พัฒนา                                                                                                    | ระบบงานเ                                  | เล้วเสร็จ และ | มีคู่มือก | ารใช้งา | าน    |     |     |     |      |      |            |      |      |            |              |
|                                                           | 5                                                                                                    | ติดตั้งแ                                                                                                    | ເລະນຳຈະນາ                                 | บไปใช้งาน แ   | ละมีสถิต  | โคารใช  | ไงาน  |     |     |     |      |      |            |      |      |            |              |
| ประเภทงบประมาณ                                            | ไม่ระบุ                                                                                                    |                                                                                                    |                                           |               |           |         |       |     |     |     |      |      |            |      |      |            |              |
| งบบระมาแล<br>ระบะเวลาดำเนินการ                            | 01/10/2558 - 04/01/2                                                                                                    | 559 (8)                                                                                                    | 08 <b>ว</b> ับ )                          |               |           |         |       |     |     |     |      |      |            |      |      |            |              |
| กิจกรรม                                                   |                                                                                                    |                                                                                                    |                                           |               |           |         |       |     |     |     |      |      |            |      |      |            |              |
|                                                           |                                                                                                    |                                                                                                    |                                           |               |           | 168     | 158   | 158 | 157 | 167 | 157  | 157  | 167        | 157  | 167  | 157        | '57 '        |
|                                                           |                                                                                                    |                                                                                                    | ระยะเวลว                                  | ເຊັ່ນຕັ້ນ     | ສົ່າມະ    | 0.0     | W.E.  | 5.0 | 1.0 | พ.  | ม.ค. | 11.8 | 37<br>W.A. | ม.ย. | 07   | 3/<br>a.e. | ວ/<br>ຄ.ຍ. ເ |
| - พัฒนาระบบงานทะเบี                                       | มยน                                                                                                    |                                                                                                    | 826 วัน                                   | 1/10/2556     | 4/1/2     |         |       | -   |     |     |      |      |            |      |      | _          |              |
| 1.พัฒนาระบบต้น                                            | ແນນ                                                                                                    |                                                                                                    | 182 วัน                                   | 1/10/2556     | 31/3/:    |         |       |     |     |     |      |      |            |      |      |            |              |
| - 2.ทดลองและทดส                                           | /อบการ <b>ใช</b> ่งานระบบ                                                                                                    |                                                                                                    | 456 วัน                                   | 1/4/2557      | 30/6/:    |         |       |     |     |     |      | _    |            |      |      | _          |              |
| 2.1.ทดลองแล                                               | ะทดสอบระบบโดยกลุ่มต่                                                                                                    | สู่ใช้งาน                                                                                                    | 456 วัน                                   | 1/4/2557      | 30/6/:    |         |       |     |     |     |      |      |            |      |      |            |              |
| 2.2.ปรับปรุงแค้ไข                                         | งระบบย่อย                                                                                                    |                                                                                                    | 516 วัน                                   | 2/8/2557      | 30/10/    |         |       |     |     |     |      |      |            |      |      |            |              |
| <ul> <li>3.ย้ายข้อมูล จากระ</li> </ul>                    | บบเก่าสู่ระบบใหม่                                                                                                    |                                                                                                    | 91 วัน                                    | 1/10/2558     | 30/12/    |         |       |     |     |     |      |      |            |      |      |            |              |
| 3.1.เตรียมข้อมู                                           |                                                                                                    | 61 วัน                                                                                                    | 1/10/2558                                 | 30/11/        |           |         |       |     |     |     |      |      |            |      |      |            |              |
| 3.2.เตรียมข้อมู                                           | 1/10/2558                                                                                                    | 30/11/                                                                                                    |                                           |               |           |         |       |     |     |     |      |      |            |      |      |            |              |
| 3.3.เตรียมข้อมูลนิสิตที่กำลังศึกษา 61 วัน 1/10/255830/11/ |                                                                                                    |                                                                                                    |                                           |               |           |         |       |     |     |     |      |      |            |      |      |            |              |
| 3.4.ดาเนนการ                                              | นาเขาขอมูลสูระบบเหม<br>รับปีออร์สือพว 2/2559                                                                                                    |                                                                                                    | ว⊌วน<br>1.อัน                             | 2/11/2008     | 30/12/    |         |       |     |     |     |      |      |            |      |      |            |              |
| รปแบบการแสดงผล:                                           | © วัน © สัปดาห์ ⊛ เดืฮ                                                                                                    | าน                                                                                                    | 1.28                                      | 4/1/2008      | 4/1/2     | •       |       |     |     |     |      |      |            |      |      |            | •            |
| ∘<br>ความคิดเห็น<br>ผู้บริหาร ≜                           | บันทึก                                                                                                    |                                                                                                    |                                           | 3             |           |         |       |     |     |     |      |      |            |      |      |            |              |

### <u>การดูเอกสารหลักฐานรายงานความก้าวหน้า</u>

1) กดปุ่ม "เอกสารหลักฐาน" หลังระดับตัวชี้วัดที่ต้องการดูหลักฐาน

| ระดับ | เกณฑ์มาตรฐาน                                 | หลักฐาน |
|-------|----------------------------------------------|---------|
| 1     | มีโครงการพัฒนาระบบสารสนเทศ                   |         |
| 2     | มีการศึกษาวิเคราะห์ และออกแบบระบบฐานข้อมูล   | หลักฐาน |
| 3     | มีการพัฒนาระบบ และรายงานความก้าวหน้า         |         |
| 4     | พัฒนาระบบงานแล้วเสร็จ และมีคู่มือการใช้งาน   |         |
| 5     | ติดตั้งและนำระบบไปใช้งาน และมีสถิติการใช้งาน |         |

- 2) หน้าจอแสดง ชื่อเอกสารหลักฐาน วันที่ส่ง และชื่อผู้ส่งเอกสาร
- 3) กดเลือกที่ชื่อเอกสาร เพื่อทำการดาวน์โหลดเอกสารหลักฐาน

| เอกสารหลักฐ                          | ่าน                                                                                  |                                                     | ┥ กลับไป         |
|--------------------------------------|--------------------------------------------------------------------------------------|-----------------------------------------------------|------------------|
| โครงการ<br>ดัวชี้วัด<br>เกณฑ์มาตรฐาน | โครงการพัฒาระบบประเมินตน<br>ระดับความสำเร็จการพัฒนาระ<br>ระดับ 1 : มีโครงการพัฒนาระว | นเอง (e-SAR) มหาวิทยาลัยทักษิณ<br>ะบบ<br>บบสารสนเทศ |                  |
|                                      | เอกสาร                                                                               | ว วันที่ส่ง                                         | ผู้สิ่ง          |
| โครงการพัฒนา                         | กระบบประเมินตนเอง.docx                                                               | 5 พฤศจิกายน 2557                                    | ออมทรัพย์ ศรีทวี |

**5.6 เมนู : ภาระงาน** สำหรับติดตามภาระงานของผู้ปฏิบัติงาน ตามปีงบประมาณหรือปีการศึกษา แบบรายเดือน

| ภาระงาน               |                                                                                         |                                                                                       |                                                                                                    |
|-----------------------|-----------------------------------------------------------------------------------------|---------------------------------------------------------------------------------------|----------------------------------------------------------------------------------------------------|
| ปิงบประมาณ ▼ : 25     | 58 🔻 เดือน : ทุ                                                                         | กเดือน 🔻                                                                              |                                                                                                    |
| ผลการดำเนินงาน : รอบ  | 3 เดือน ▼                                                                               |                                                                                       |                                                                                                    |
| หน่วยงาน : สำนักคอมพิ | วเตอร์                                                                                  | ▼ วิทยาเขต : ทุกวิทยา                                                                 | เขต ▼ ค้นหา                                                                                                    |
| ระดับ                 | * <u>หมายเหต</u> ุสถา<br>ประเภทโครงการ ◀ ∶ เ<br>ความก้าวหน้า <mark>O</mark> : ระดับ เรื | นะโครงการ 🔜 : แล้วเสร็จ<br>เผนองค์กร 强 : ประกันคุณภา<br>รั่มต้น 🕐 : ระดับ 1 🕓 : ระดับ | 📕 : กำลังดำเนินการ 📕 : ยังไม่ดำเนินการ<br>พ 🥔 : ข้อตกลงร่วมก่อนปฏิบัติงาน(TOR)<br>เ 2 🕐 : ระดับ 3 😒 : ระดับ 4 🔵 : ระดับ 5 |
| ผ้ปภิบัติงาน          | โครงการ                                                                                 |                                                                                       | ระยะเวลาดำเนินการ                                                                                                    |
| ,,25,100 m            |                                                                                         | 10 11 12                                                                              | 1 2 3 4 5 6 7 8 9                                                                                                    |
| อาจารยพงษพนธ พณ เท    | <b>— – – – –</b>                                                                        | 1 7 4                                                                                 |                                                                                                    |
| สุขพ เพชรวงษ          | 1. เครงการจดหา<br>ข่ายเสื่อมสภาพ                                                        | อุปกรณระบบเครอ                                                                        | 0                                                                                                    |
|                       | 📕 ٵ 2.โครงการจัดหา<br>🥜 แม่ข่ายทดแทนท์                                                  | แครื่องคอมพิวเตอร์<br>ที่เสื่อมสภาพ                                                   | 0                                                                                                    |
|                       | 📕 ٵ 3. โครงการปรับป<br>🥔                                                                | รุงสาย Fiber                                                                          | 0                                                                                                    |
|                       | 📕 ٵ 4.โครงการพัฒน<br>🥜 ภายใน                                                            | าหมายเลขโทรศัพท์                                                                      | 0                                                                                                    |
|                       | 📕 ٵ 5. โครงการบำรุงช<br>🥔 ข่าย                                                          | รักษาอุปกรณ์เครือ                                                                     | 0                                                                                                    |
|                       | 📕 ٵ 6. โครงการสร้างเ<br>🥜 ระบบสารสนเทศ                                                  | ความร่วมมือผู้ดูแล<br>มหาวิทยาลัย                                                     | 0                                                                                                    |
|                       | 📕 ٵ 7.โครงการป้องก้<br>🥜                                                                | านและระงับอัคคี ภัย                                                                   | 0                                                                                                    |

#### 5.7 เมนู : สถิติ สำหรับติดตามสถิติภาพรวมของโครงการและกิจกรรมทั้งหมด

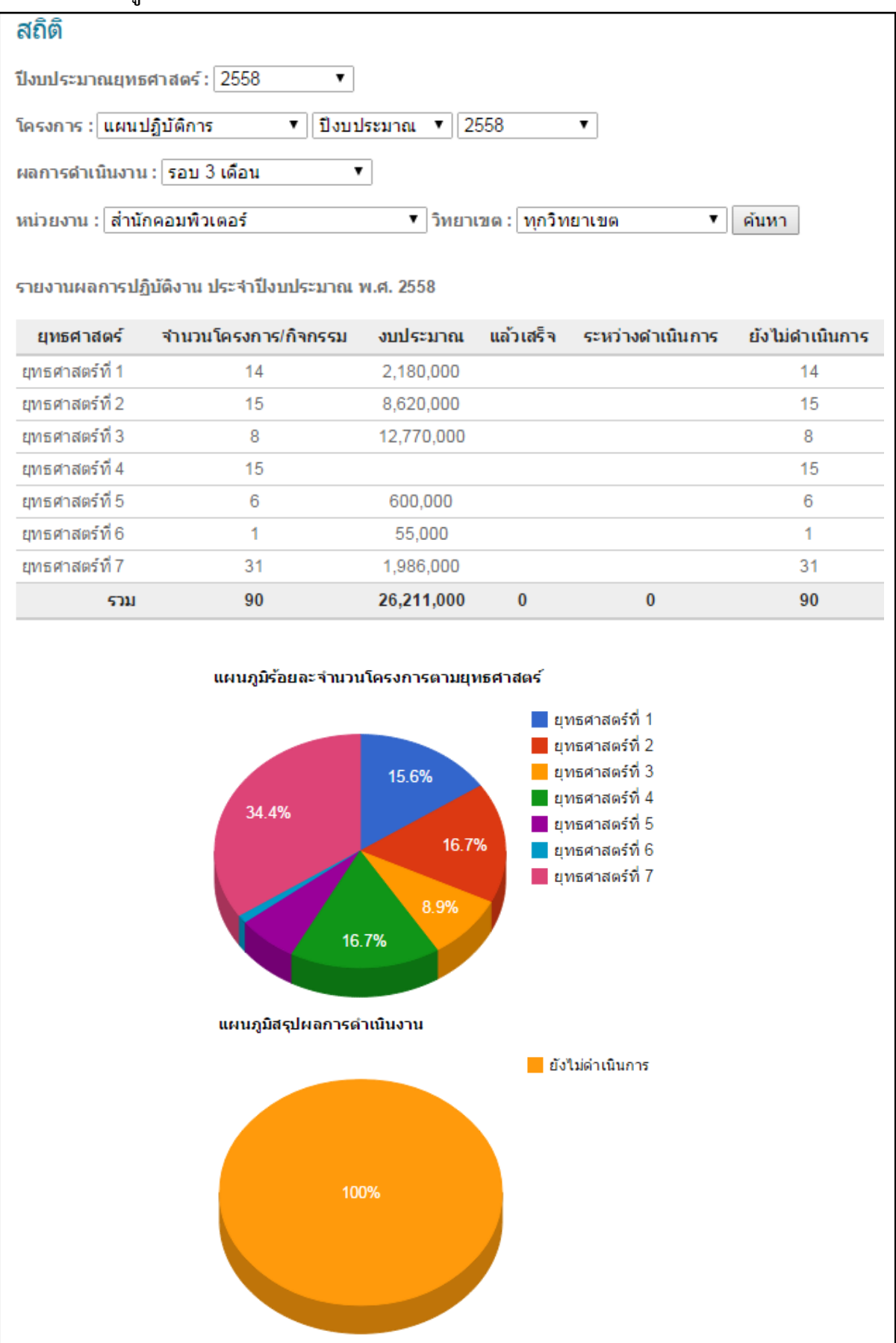